# **Ubiquitous Cloud Native Service**

# **Best Practices**

 Issue
 02

 Date
 2024-11-01

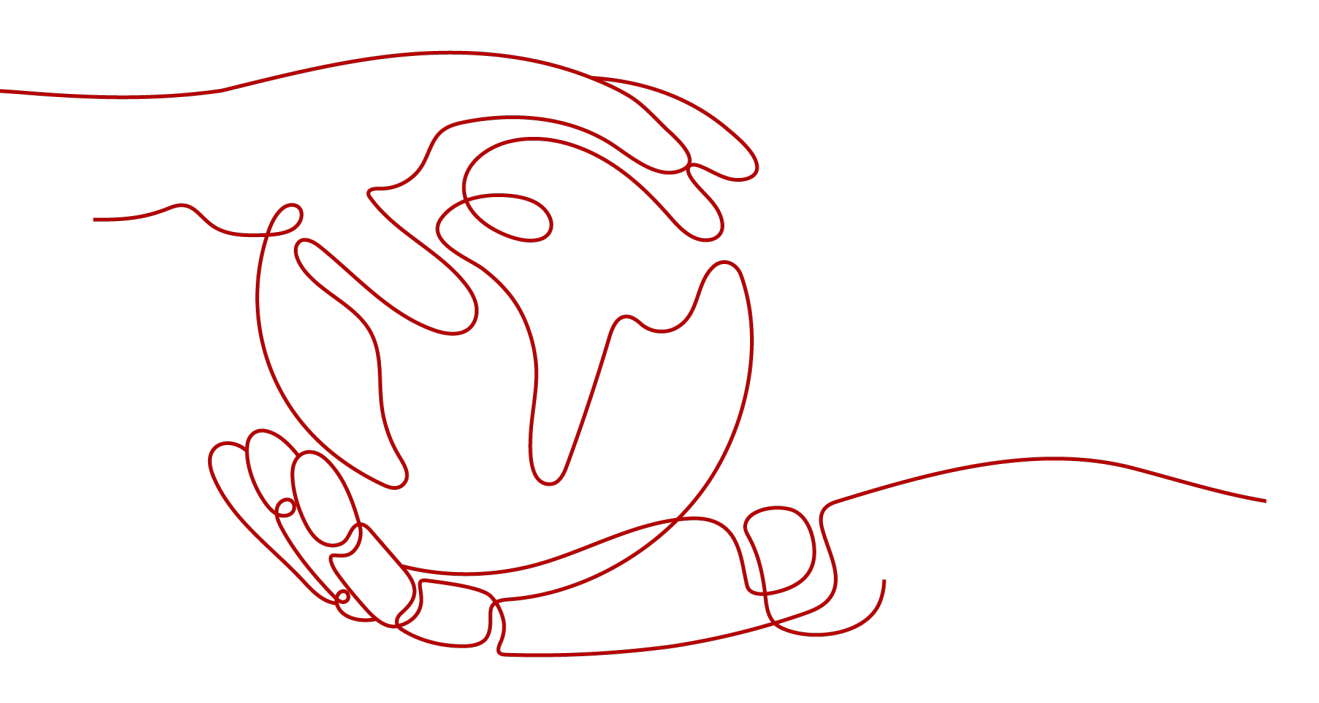

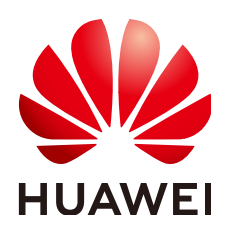

# Copyright © Huawei Cloud Computing Technologies Co., Ltd. 2024. All rights reserved.

No part of this document may be reproduced or transmitted in any form or by any means without prior written consent of Huawei Cloud Computing Technologies Co., Ltd.

# **Trademarks and Permissions**

NUAWEI and other Huawei trademarks are the property of Huawei Technologies Co., Ltd. All other trademarks and trade names mentioned in this document are the property of their respective holders.

# Notice

The purchased products, services and features are stipulated by the contract made between Huawei Cloud and the customer. All or part of the products, services and features described in this document may not be within the purchase scope or the usage scope. Unless otherwise specified in the contract, all statements, information, and recommendations in this document are provided "AS IS" without warranties, guarantees or representations of any kind, either express or implied.

The information in this document is subject to change without notice. Every effort has been made in the preparation of this document to ensure accuracy of the contents, but all statements, information, and recommendations in this document do not constitute a warranty of any kind, express or implied.

# **Contents**

| 1 Permission Configuration                                                              | 1  |
|-----------------------------------------------------------------------------------------|----|
| 1.1 Granting UCS Permissions to IAM Users                                               | 1  |
| 2 On-Premises Clusters                                                                  | 7  |
| 2.1 Creating VPC Endpoints for Connecting to On-Premises Clusters over Private Networks | 7  |
| 2.2 Using Workload Identities to Securely Access Cloud Services                         | 18 |
| 3 Cluster Federation                                                                    | 24 |
| 3.1 Using Cluster Federation to Implement Multi-Active DR for Applications              | 24 |
| 3.2 Using a VPC Peering Connection to Connect CCE Clusters                              | 29 |
| 3.3 Using Multi-Cluster Workload Scaling to Scale Workloads                             |    |
| 3.4 Using MCI to Distribute Traffic Across Clusters                                     | 42 |
| 4 Traffic Distribution                                                                  | 45 |
| 4.1 Using Traffic Distribution to Implement Traffic Switchover                          | 45 |

# Permission Configuration

# **1.1 Granting UCS Permissions to IAM Users**

# **Application Scenarios**

UCS allows you to grant cluster permissions to IAM users and user groups under your account, so that departments or projects can be isolated by permission policy or cluster group.

Assume that you have two project teams, each involving multiple members. **Figure 1-1** shows how their permissions are granted.

- During the development, project team A needs the Admin permission on fleets 1 and 2 and the Viewer permission on fleet 3.
- During the development, project team B needs the Admin permission on fleets 1 and 3 and the Viewer permission on fleet 2.

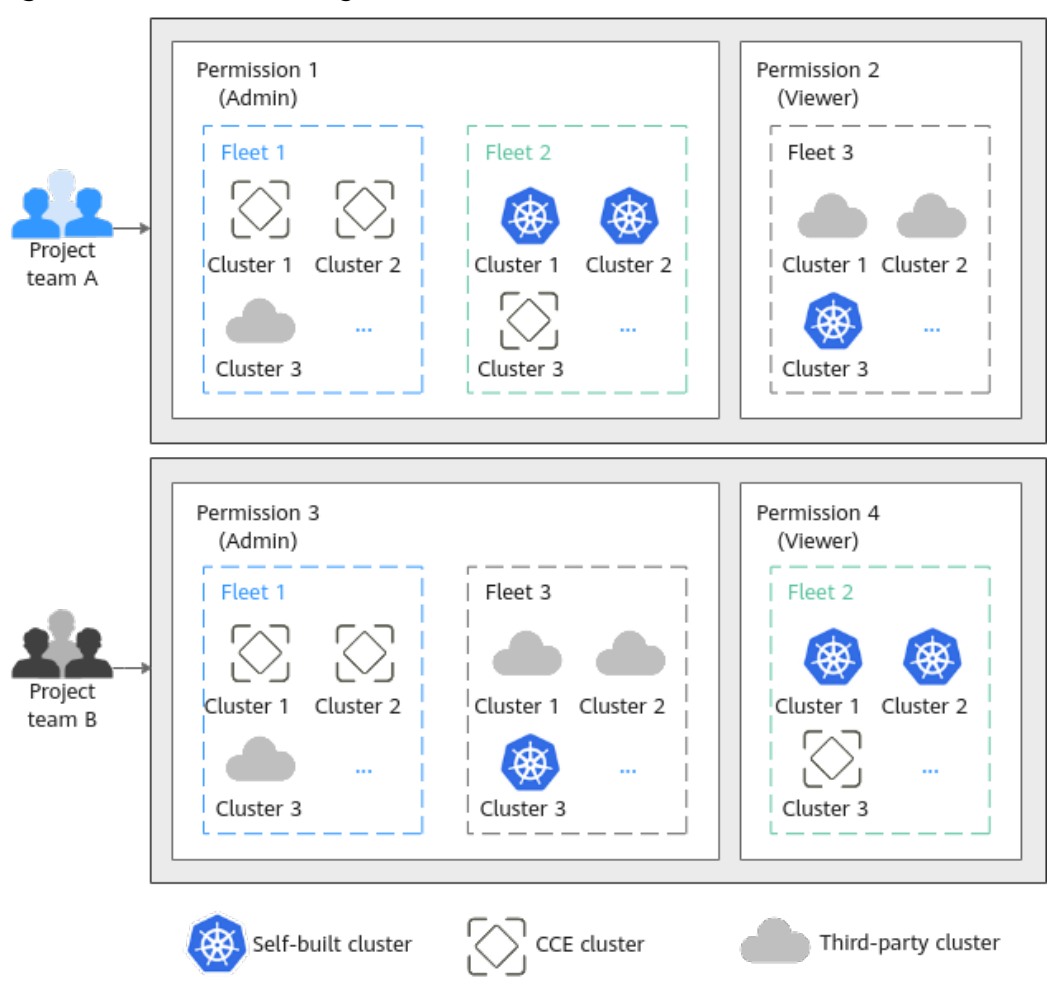

# Figure 1-1 Permission design

# Solutions

To implement the preceding permission isolation, IAM system policies and UCS permission management must be used together. IAM system policies control the user operations allowed on the UCS console, and UCS permission management controls the fleet and cluster resources that allow for user operations.

As shown in Figure 1-2, authorization consists of the following steps:

- Step 1: Authorization on the IAM console. The IAM administrator with the Tenant Administrator permission needs to create three user groups. One is the administrator user group, and the other two are user groups (group 1 and group 2) of two project teams (team A and team B). The **UCS FullAccess** and **UCS CommonOperations** permissions are granted to the user groups, respectively.
- Step 2: Authorization on the UCS console. The UCS administrator with the UCS FullAccess permission creates the Admin and Viewer permission policies for user groups 1 and 2, and associates the permission policies with the fleet as follows:

The Admin permission policy of user group 1 is associated with fleets 1 and 2, and the Viewer permission policy is associated with fleet 3. The Admin

permission policy of user group 2 is associated with fleets 1 and 3, and the Viewer permission policy is associated with fleet 2.

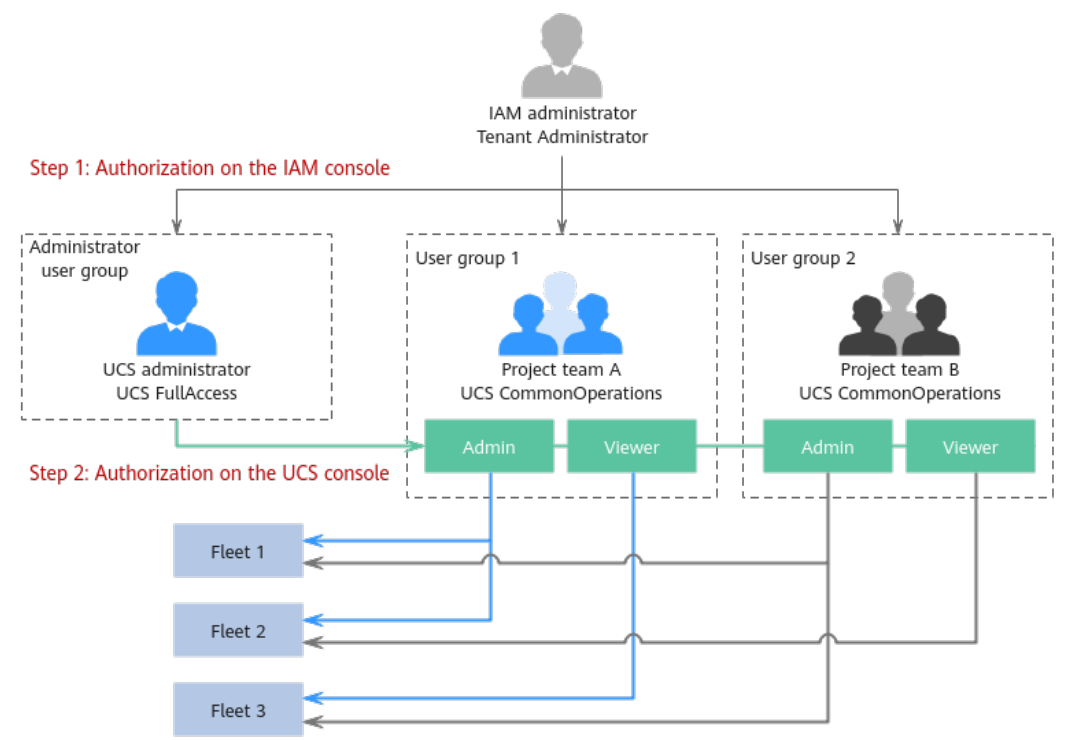

# Figure 1-2 Authorization scheme

# Prerequisites

- The account has subscribed to UCS and fleet and cluster resources have been available according to Figure 1-1.
- The permission data is prepared according to Figure 1-2.

| User Group                                      | User                                     | Permission              |
|-------------------------------------------------|------------------------------------------|-------------------------|
| Administrator user<br>group:<br>UCS_Group_admin | UCS_Group_admin_Use<br>r1                | UCS FullAccess          |
| User group 1:<br>UCS_Group_1                    | UCS_Group_1_User1,<br>UCS_Group_1_User2, | UCS<br>CommonOperations |
| User group 2:<br>UCS_Group_2                    | UCS_Group_2_User1,<br>UCS_Group_2_User2, | UCS<br>CommonOperations |

| Table 1-1 | Data | preparation | on the | IAM console |
|-----------|------|-------------|--------|-------------|
|-----------|------|-------------|--------|-------------|

| User Group             | User                   | Permission Type          | Permission               |
|------------------------|------------------------|--------------------------|--------------------------|
| User group 1           | UCS_Group_1_Us<br>er1, | Admin                    | ucs-group-1-<br>admin    |
|                        | UCS_Group_1_Us<br>er2, | Viewer                   | ucs-group-1-<br>readonly |
| User group 2           | UCS_Group_2_Us<br>er1, | Admin                    | ucs-group-2-<br>admin    |
| UCS_Group_2_Us<br>er2, | Viewer                 | ucs-group-2-<br>readonly |                          |

Table 1-2 Data preparation on the UCS console

# Step 1: Authorizing the IAM Administrator

User Groups ①

- **Step 1** Log in to the IAM console as the IAM administrator.
- Step 2 In the navigation pane, choose User Groups. In the upper right corner, click Create User Group.
- **Step 3** In the displayed dialog box, enter the administrator user group name and description, and click **OK**.

Figure 1-3 Creating a user group

| * Name      | ********                   |          |
|-------------|----------------------------|----------|
| Description | Enter a brief description. |          |
|             |                            | 0/255 ,, |
|             | OK Cancel                  |          |

**Step 4** In the user group list, click **Authorize** in the row that contains the target user group.

Figure 1-4 Granting permissions to the user group

 Note:
 Procession
 Procession
 Procession
 Procession
 Procession
 Procession
 Procession
 Procession
 Procession
 Procession
 Procession
 Procession
 Procession
 Procession
 Procession
 Procession
 Procession
 Procession
 Procession
 Procession
 Procession
 Procession
 Procession
 Procession
 Procession
 Procession
 Procession
 Procession
 Procession
 Procession
 Procession
 Procession
 Procession
 Procession
 Procession
 Procession
 Procession
 Procession
 Procession
 Procession
 Procession
 Procession
 Procession
 Procession
 Procession
 Procession
 Procession
 Procession
 Procession
 Procession
 Procession
 Procession
 Procession
 Procession
 Procession
 Procession
 Procession
 Procession
 Procession
 Procession
 Procession
 Procession
 Procession
 Procession
 Procession
 Procession
 Procession
 Procession
 Procession
 Procession
 Procession
 Procession</

**Step 5** Search for and select the permission policy **UCS FullAccess**.

Figure 1-5 Selecting the permission policy

| Assign selec | ted permissions to UCS_Group_admin.                                                                                                    |                        |              |   |          |     |                | Create Polic |
|--------------|----------------------------------------------------------------------------------------------------|------------------------|--------------|---|----------|-----|----------------|--------------|
| View Se      | ected (0) Copy Permissions from Another Project                                                                                                    | Ali policiesitolei 🗸 🗸 | All services | Ŷ | Fuzzy se | - 0 | UCS FullAccess | XIQ          |
|              | Policy Role Name                                                                                                    | Туре                   |              |   |          |     |                |              |
| •            | UCS Failcoses Contention (1)<br>Ubigative Cloud Native Service administrator with full permissions, including creating permissions policies and security policies. | System-defined policy  |              |   |          |     |                |              |
|              |                                                                                                    |                        |              |   |          |     |                |              |

**Step 6** Click **Next** and select a scope.

The default option **All resources** is selected, indicating that the IAM user will be able to use all resources, including those in enterprise projects, region-specific projects, and global services under your account based on granted permissions.

- Step 7 Click OK.
- **Step 8** In the navigation pane, choose **Users**. In the upper right corner, click **Create User**.

Enter the username and initial password. For details about other parameters, see **Creating an IAM User**.

Step 9 Click Next and select the user group authorized in Step 4.

**Figure 1-6** Adding the user to the user group

| User | Create User                                                                                                    |                       |                             |                       |
|------|----------------------------------------------------------------------------------------------------|-----------------------|-----------------------------|-----------------------|
|      | let User Details                                                                                                    | (Operation)           | 40 Add User to Group        | (3) rms               |
|      | • Users will automatically inherit permissions from all the user groups to which you add them. You can also create new | groups. Learn more    |                             |                       |
|      | Austable User Croups (4)                                                                                               | Enter a group name. Q | Selected User Groups (1)    | Enter à group name. Q |
|      | User Group Name/Description                                                                                            |                       | User Group Name/Description | Operation             |
|      | CC CC                                                                                                    |                       | eor                         | ×                     |
|      | C And previous                                                                                                    |                       |                             |                       |

- Step 10 Click Create.
- **Step 11** Repeat the preceding steps to create and authorize other user groups and users in **Table 1-1**.

----End

# Step 2: Authorizing the UCS Administrator

- **Step 1** Log in to the UCS console as the UCS administrator. In the navigation pane, choose **Permissions**.
- **Step 2** In the upper right corner, click **Create Permission Policy**.
- **Step 3** Configure the parameters as follows:
  - **Policy Name**: Enter a name, starting with a lowercase letter and not ending with a hyphen (-). Only lowercase letters, digits, and hyphens (-) are allowed.
  - User: Select the user associated with the permission policy, that is, the IAM user created in Step 8. In practice, a user group may contain multiple users. When creating a permission policy, you can select all users in the user group to grant permissions in batches.
  - **Type**: Select **Admin**. It indicates the read-write permissions on all cluster resource objects.
- Step 4 Click OK.
- **Step 5** After the permission policy is created, go to the **Fleets** page and click  $\overset{\text{M}}{\overset{\text{M}}}$  in the upper right corner of the target fleet.

Figure 1-7 Associating the permission policy with the fleet

| default 🕐 🚷 Federat      | ion enabled. , Connecting Disable Federation | <u>ل</u> ه <u>ت</u>          |
|--------------------------|----------------------------------------------|------------------------------|
| Clusters                 | CPU Allocation Rate                          | Memory Allocation            |
| 1 / 1<br>Available/Total | Request 2.28 Core Total 3.86 Core            | Request 3.45 GiB Total 5 GiB |
| Type (Available/Total)   |                                              |                              |
| Huawei Cloud cluster     | 1 / 1 Partner cloud cluster                  | <b>0</b> / 0                 |
| Attached cluster         | 0 / 0                                        |                              |

Step 6 In the window that slides from the right, click Set Permissions. In Update Permissions, associate the permission policy created in Step 3 with all namespaces of the fleet.

Figure 1-8 Updating permissions

| Update Permissions                                                                                                    | Documentation                                                      |
|----------------------------------------------------------------------------------------------------|--------------------------------------------------------------------|
| ▲ If you configure permissions using APIs, the permissions can be applied to all types of cluster<br>permissions are only applied to clusters that are not from Huawei Cloud. To configure permiss<br>go to the CCE console. [2]. | s. If you use the console, the<br>sions for Huawei Cloud clusters, |
| 1 If you select namespaces, permissions policies take effect only on namespace resources, not                                                                                                    | t cluster resources. Learn more 📿                                  |
| Namespace All namespaces Namespace                                                                                                    |                                                                    |
| All namespaces include the existing ones and those to be added to the fleet.<br>Set Permissions Q Create Perm                                                                                                    | nission Policy                                                     |
| +                                                                                                    |                                                                    |

- **Step 7** Click **OK**. The IAM user can now log in to the UCS console to use the functions allowed by the permission policy.
- **Step 8** Repeat the preceding steps to create other permission policies in **Table 1-2** and associate them with the fleet.

----End

# **2** On-Premises Clusters

# 2.1 Creating VPC Endpoints for Connecting to On-Premises Clusters over Private Networks

# **Application Scenarios**

If you have Kubernetes clusters in your on-premises data center, you can connect your on-premises data center to UCS and enable Container Intelligent Analysis (CIA) to communicate with SWR and OBS. If the public network is unavailable, you can connect your on-premises data center to Huawei Cloud VPC through VPN and then use VPC endpoints to enable VPC to access UCS, SWR, DNS, OBS, and CIA over private networks.

# Preparations

| Service | Domain Name                                                                      | IP Address (If<br>Any)          | Port       |
|---------|----------------------------------------------------------------------------------|---------------------------------|------------|
| SWR     | swr.cn-<br>north-4.myhuawei<br>cloud.com                                         | Obtain the value<br>from VPCEP. | 443        |
| OBS     | op-svc-swr-<br>b051-10-38-19-62<br>-3az.obs.cn-<br>north-4.myhuawei<br>cloud.com | N/A                             | 443 and 80 |

| Service | Domain Name                                                                                                    | IP Address (If<br>Any)                                                     | Port |
|---------|----------------------------------------------------------------------------------------------------|----------------------------------------------------------------------------|------|
| CIA     | cie-{First eight<br>digits in the ID of<br>the CIA instance}<br>{First eight digits<br>in the ID of the<br>selected VPC<br>subnet}.cn-<br>north-4.myhuawei<br>cloud.com | Obtain the value<br>from VPCEP.                                            | 443  |
| DNS     | N/A                                                                                                    | Create a VPC<br>endpoint and<br>select the<br>corresponding IP<br>address. | 53   |

The following table lists the domain names of SWR and OBS in other regions.

| Region                | SWR Domain Name                              | OBS Domain Name                                                                       |
|-----------------------|----------------------------------------------|---------------------------------------------------------------------------------------|
| CN North-Beijing4     | swr.cn-<br>north-4.myhuaweicloud.c<br>om     | op-svc-swr-<br>b051-10-38-19-62-3az.o<br>bs.cn-<br>north-4.myhuaweicloud.c<br>om      |
| CN East-Shanghai2     | swr.cn-<br>east-2.myhuaweicloud.co<br>m      | obs.cn-<br>east-2.myhuaweicloud.co<br>m                                               |
| CN East-Shanghai1     | swr.cn-<br>east-3.myhuaweicloud.co<br>m      | op-svc-swr-<br>b051-10-147-7-14-3az.o<br>bs.cn-<br>east-3.myhuaweicloud.co<br>m       |
| CN South-Guangzhou    | swr.cn-<br>south-1.myhuaweicloud.c<br>om     | op-svc-swr-<br>b051-10-230-33-197-3az<br>.obs.cn-<br>south-1.myhuaweicloud.c<br>om    |
| CN Southwest-Guiyang1 | swr.cn-<br>southwest-2.myhuaweicl<br>oud.com | op-svc-swr-<br>b051-10-205-14-19-3az.<br>obs.cn-<br>southwest-2.myhuaweicl<br>oud.com |

| Region            | SWR Domain Name                              | OBS Domain Name                                                                       |
|-------------------|----------------------------------------------|---------------------------------------------------------------------------------------|
| CN North-Ulanqab1 | swr.cn-<br>north-9.myhuaweicloud.c<br>om     | obs.cn-<br>north-9.myhuaweicloud.c<br>om                                              |
| AP-Singapore      | swr.ap-<br>southeast-3.myhuaweiclo<br>ud.com | op-svc-swr-<br>b051-10-38-34-172-3az.<br>obs.ap-<br>southeast-3.myhuaweiclo<br>ud.com |
| CN-Hong Kong      | swr.ap-<br>southeast-1.myhuaweiclo<br>ud.com | obs.ap-<br>southeast-1.myhuaweiclo<br>ud.com                                          |
| LA-Mexico City1   | swr.na-<br>mexico-1.myhuaweicloud<br>.com    | obs.na-<br>mexico-1.myhuaweicloud<br>.com                                             |
| LA-Mexico City2   | swr.la-<br>north-2.myhuaweicloud.c<br>om     | obs.la-<br>north-2.myhuaweicloud.c<br>om                                              |

# Procedure

**Step 1** Configure a VPN by referring to **Connecting an On-Premises Data Center to a VPC Through a VPN**..

If a VPN has been configured, go to Step 7.

# **NOTE**

- The private CIDR block of your on-premises data center cannot overlap with the VPC CIDR block used for connecting to the VPN on Huawei Cloud.
- The subnet CIDR block of the VPC cannot overlap with the subnet CIDR block of your on-premises data center. If the CIDR blocks overlap, the cluster cannot be connected. For example, if the subnet of an on-premises data center is 192.168.1.0/24, the subnet of the Huawei Cloud VPC cannot be 192.168.1.0/24.

# Step 2 Create a VPN gateway on Huawei Cloud.

Log in to the Huawei Cloud console and choose **Virtual Private Network**. In the navigation pane, choose **Enterprise – VPN Gateways**. On the displayed page, click the **S2C VPN Gateways** tab. In the upper right corner, click **Buy S2C VPN Gateway**.

| work Console                          | VPN Gateway ③                                                                                                    |                                                                                                    |                                                                                                    | 🕞 Useps Ou                                                                                                    |
|---------------------------------------|----------------------------------------------------------------------------------------------------|----------------------------------------------------------------------------------------------------|----------------------------------------------------------------------------------------------------|----------------------------------------------------------------------------------------------------|
| Deard                                 |                                                                                                    |                                                                                                    |                                                                                                    | •                                                                                                    |
| al Private Network 🗠                  | S2C VPN Galeways P2C VPN Galeways                                                                                                    |                                                                                                    |                                                                                                    | Buy S2C VPH Datamay                                                                                                    |
| Anterprise - 1974                     | Sentice Overview<br>TSC VPI attactions assure, reades, and past electric encoyplet per<br>red a reliable attacks and inclusion. Data<br>TSC VPI approx to informatic active and activationity<br>* restancias<br>* order State | nation between your an province national or day server                                                                                                    |                                                                                                    |                                                                                                    |
| arten Router 🕑<br>1: Claud Server 🕑   | * the faits                                                                                                    |                                                                                                    |                                                                                                    |                                                                                                    |
| unse Royler 🕃<br>In Claud Server ᠿ    | * User Date                                                                                                    |                                                                                                    |                                                                                                    |                                                                                                    |
| anna Rouster (2<br>t Cloud Server (2  | < User Data Process Prov                                                                                                    | - 2                                                                                                    |                                                                                                    |                                                                                                    |
| anse Royler (2)<br>o Claud Server (2) | the full  Process Row  Dy SIC VPR Gamesy                                                                                                    | - 2<br>Crable Customer Gateway                                                                                                    | Construction                                                                                                    | Configure Customer Gateway Device                                                                                                    |
| une Roder (2<br>c. Oxod Sever (2      | * Star Shall      *                                                                                                    | 2<br>Catalog plane Cottoner Cotecoy<br>Matterio plane i a concerte del presente reformance.<br>Nesse de catalog a plane génera plane presente de se ante<br>persona de se ante | 3<br>Construction<br>Construction | Contrast Calculation of Calculation of Calcula |

Table 2-1 Planned data

| Category               | Planned Item                              | Planned Value                                                                                                    |
|------------------------|-------------------------------------------|----------------------------------------------------------------------------------------------------|
| VPC                    | Subnets that<br>need to access<br>the VPC | 10.188.1.0/24 and 100.64.0.0/10 (the CIDR blocks of SWR and OBS)                                                                                                    |
| VPN<br>gateway         | Interconnection subnet                    | This subnet is used for communication between<br>the VPN gateway and VPC. The subnet cannot<br>overlap with the existing VPC subnets.                                                                                     |
|                        |                                           | 10.188.2.0/24                                                                                                    |
|                        | EIPs                                      | EIPs are automatically generated when you buy<br>EIPs. By default, a VPN gateway uses two EIPs.<br>In this example, the following EIPs are<br>generated:                                                                  |
|                        |                                           | Active EIP: 11.xx.xx.11                                                                                                    |
|                        |                                           | Standby EIP: 11.xx.xx.12                                                                                                    |
| VPN<br>connection<br>s | Tunnel<br>interface<br>address            | This address is used by a VPN gateway to<br>establish an IPsec tunnel with a customer<br>gateway. At the two ends of the IPsec tunnel,<br>the configured local and remote tunnel interface<br>addresses must be reversed. |
|                        |                                           | VPN connection 1: 169.254.70.1/30                                                                                                    |
|                        |                                           | VPN connection 2: 169.254.71.1/30                                                                                                    |

# Step 3 Create a customer gateway.

In the navigation pane, choose **Enterprise – Customer Gateways**. On the displayed page, click **Create Customer Gateway**.

Set **Identifier** to **IP Address** and enter the public IP address of the on-premises data center.

| Network Console                      | Customer Gateway 💿                                                                                                    |                |                      |                     | Create Customer Galeway |
|--------------------------------------|----------------------------------------------------------------------------------------------------|----------------|----------------------|---------------------|-------------------------|
| Dashboard<br>Victual Private Network | Service Overview                                                                                                    |                |                      |                     |                         |
| Enterprise – VPN<br>Gateways         | S2C VPN establishes secure, reliable, and cost-effective encrypted connections between your on-premises network or data center and a |                | A = (                | Active connection   |                         |
| Enterprise -                         | vitual retivork on Huavel Cloud.<br>S2C VPN supports two HA modes: active-active and active/standby                                  | - residence of | With gatesay         | Active connection   | Castoriae Castoriae     |
| Customer Gateways                    | Sec 11 h appoint the initiation, instruments and instrumental                                                                        |                | Network on the doud  |                     | On-premises data center |
| Enterprise – VPN<br>Connections      | * Introduction                                                                                                    |                |                      |                     |                         |
| Classic                              | * Geting Stated                                                                                                    |                |                      | Active connection   |                         |
| Virtual Private Cloud 🕑              | * User Oulde                                                                                                    | Active/Standby | Letter Letter        | Streetly connection | Curtaner 🗐              |
| Elastic IP and Bandwidth             |                                                                                                    |                | Metwork on the doual |                     | On promises data center |
| Enterprise Router 🕑                  |                                                                                                    |                |                      |                     |                         |
| Elastic Cloud Server 🔮               |                                                                                                    |                |                      |                     |                         |

# < | Create Customer Gateway

| Basic Information |                   |
|-------------------|-------------------|
| Name              | cgw-ae09          |
| Identifier 🧿      | IP Address FQDN   |
|                   | 22 · 22 · 22 · 22 |
| BGP ASN           | 65000             |

# Step 4 Create a VPN connection.

| Network Console                                                         | VPN Connection ③                                                                              |                                                                                                    |                                                                                                    | Create VPN Connection                                                                                                    |
|-------------------------------------------------------------------------|-----------------------------------------------------------------------------------------------|----------------------------------------------------------------------------------------------------|----------------------------------------------------------------------------------------------------|----------------------------------------------------------------------------------------------------|
| Dashboard<br>Virtual Private Network A<br>Enterprise – VPN<br>Gatevore  | Service Overview                                                                              | s, reliable, and cost-effective encrypted connections between your on-premis                                                                                                    | es netvori or das center and a                                                                                                    | Attraction and a second second s |
| Enterprise –<br>Customer Gateways<br>Enterprise – VPN<br>Connections    | virtual network on Huawei )<br>S2C VPN supports two HA<br>* Introduction<br>* Getting Started | loud .<br>modes: active-active and active/standby.                                                                                                    |                                                                                                    |                                                                                                    |
| Classic<br>Virtual Private Cloud (2)<br>Elastic IP and Bandwidth<br>(2) | User Guide                                                                                    |                                                                                                    |                                                                                                    | Tanthy connectors                                                                                                    |
| Energine House (2)                                                      | Dronage Elour                                                                                 |                                                                                                    |                                                                                                    |                                                                                                    |
| <   Create VPN                                                          | Connection                                                                                    |                                                                                                    |                                                                                                    |                                                                                                    |
| - Name                                                                  | vpn-i                                                                                         |                                                                                                    |                                                                                                    |                                                                                                    |
| + VPN Gateway                                                           |                                                                                               | ×                                                                                                    | ¢                                                                                                    |                                                                                                    |
| · Gateway IP Addres                                                     | as .                                                                                          |                                                                                                    | v                                                                                                    |                                                                                                    |
| <ul> <li>Customer Gateway</li> </ul>                                    |                                                                                               |                                                                                                    | ∽ C                                                                                                    |                                                                                                    |
| • VPN Type                                                              | Static ro<br>Determine<br>based on<br>customer<br>Applicationer                               | zting in the balance enter the IP-secVPH burned<br>is the static routed configuration (local subset and<br>in second-or Communication between<br>gateways                                                                                                    | BGP routing<br>Determines the table that can enter the IP-sec VPN tunnel<br>assist on BOP route.<br>Application scenario: Communication between<br>constanne galaxies - Many of miseurithy changed<br>interconnection subsets or backtup between VPC and<br>Direct Connect. | Policy-dased<br>Determines the table fault can enter the IP-lace VPN kneet<br>based on psycholic flow. You can specify both source and<br>exercised.<br>Application science is both the data from to be<br>exercised.                                                                                                    |
| <ul> <li>Customer Subnet</li> </ul>                                     | L     Consigner     A customer to                                                             | a the control of the source of the source of | net of the VPC to which the VPN gateway is attached.                                                                                                    |                                                                                                    |
| Interface IP Addres                                                     | is Assignment                                                                                 | Manually specify Automatical                                                                                                    | ty assign                                                                                                    |                                                                                                    |
| Local Tunnel Intert     Customer Tunnel In                              | ace Address ③<br>nterface Address ③                                                           | 100 + 254 + <b>102</b> + <b>1</b><br>100 + 254 + 102 + 2                                                                                                    | / 30<br>/ 30                                                                                                    |                                                                                                    |
| Link Detection (7)                                                      |                                                                                               | The customer funnel interface address must be on th                                                                                                    | e same CIDR block as the local turnel interface address.                                                                                                    |                                                                                                    |

| Parameter                                  | Description                                                                                                    | Example Value    |
|--------------------------------------------|----------------------------------------------------------------------------------------------------|------------------|
| Name                                       | Enter a VPN connection name.                                                                                                    | vpn-xxx          |
| VPN<br>Gateway                             | Select the VPN gateway created in Step 2.                                                                                                    | vpngw-xxx        |
| Gateway IP<br>Address                      | Select the active EIP of the VPN gateway.                                                                                                    | 11.xx.xx.11      |
| Customer<br>Gateway                        | Select the customer gateway created in <b>Step 3</b> .                                                                                                    | cgw-xxx          |
| VPN Type                                   | Select Static routing.                                                                                                    | Static routing   |
| Customer<br>Subnet                         | <ul> <li>Enter the subnet of the on-premises data center that needs to access the VPC.</li> <li>NOTE <ul> <li>The customer subnet can overlap with the local subnet but cannot be the same as the local subnet.</li> <li>A customer subnet cannot be included in the existing subnets of the VPC associated with the VPN gateway. It also cannot be the destination address in the route table of the VPC associated with the VPN gateway.</li> <li>Customer subnets cannot be the reserved CIDR blocks of VPCs, for example, 100.64.0.0/10 or 214.0.0.0/8.</li> <li>If the interconnection subnet is associated with an ACL rule, ensure that the ACL rule permits the TCP port for traffic between all local and customer subnets.</li> </ul> </li> </ul> | 172.16.0.0/16    |
| Interface IP<br>Address<br>Assignment      | The options are <b>Manually specify</b> and <b>Automatically assign</b> .                                                                                                    | Manually specify |
| Local Tunnel<br>Interface<br>Address       | Configure the tunnel IP address of the<br>VPN gateway.<br><b>NOTE</b><br>The local and remote interface addresses<br>configured on the customer gateway device<br>must be the same as the values of <b>Customer</b><br><b>Tunnel Interface Address</b> and <b>Local Tunnel</b><br><b>Interface Address</b> , respectively.                                                                                                    | 169.254.70.2/30  |
| Customer<br>Tunnel<br>Interface<br>Address | Specify the tunnel interface address configured on the customer gateway device.                                                                                                    | 169.254.70.1/30  |

# Table 2-2 Parameters for creating a VPN connection

| This function is used for route reliability                                                                                                    | Select <b>NQA</b> .                                                                                                    |
|----------------------------------------------------------------------------------------------------|----------------------------------------------------------------------------------------------------|
| NOTE<br>When enabling this function, ensure that the<br>customer gateway supports ICMP and is<br>correctly configured with the customer<br>interface IP address of the VPN connection.<br>Otherwise, VPN traffic will fail to be forwarded. |                                                                                                    |
| Specify the negotiation key of the VPN<br>connection.<br>The PSKs configured on the VPN console<br>and the customer gateway device must be<br>the same.                                                                                     | Test@123                                                                                                    |
| There are <b>IKE Policy</b> and <b>IPsec Policy</b> ,<br>which specifies the encryption and<br>authentication algorithms of a VPN<br>tunnel.<br>The policy settings on the VPN console<br>and the customer gateway device must be           | Default                                                                                                    |
| Spcc<br>Than<br>Than<br>Than<br>tu                                                                                                    | When enabling this function, ensure that the customer gateway supports ICMP and is correctly configured with the customer interface IP address of the VPN connection. Otherwise, VPN traffic will fail to be forwarded. Decify the negotiation key of the VPN connection. The PSKs configured on the VPN console and the customer gateway device must be as ame. |

# **Step 5 Configure the customer gateway device**.

Step 6 Verify the network connectivity.

- 1. Log in to the management console.
- 2. Click 💿 in the upper left corner and select a region and a project.
- 3. Click Service List and choose Compute > Elastic Cloud Server.
- 4. Log in to the ECS.

Multiple methods are available for logging in to an ECS. For details, see **Logging In to an ECS**.

In this example, use VNC provided on the management console to log in to an ECS.

5. Run the following command on the ECS console:

ping 172.16.0.100

**172.16.0.100** is the IP address of a server in the on-premises data center. Replace it with an actual server IP address.

If information similar to the following is displayed, the client can communicate with the ECS: Reply from xx.xx.xx: bytes=32 time=28ms TTL=245 Reply from xx.xx.xx: bytes=32 time=28ms TTL=245 Reply from xx.xx.xx: bytes=32 time=28ms TTL=245 Reply from xx.xx.xx: bytes=32 time=27ms TTL=245

#### **Step 7** Create VPC endpoints on Huawei Cloud.

To enable an on-premises data center to access DNS, SWR, OBS, and UCS on Huawei Cloud, you need to create their endpoints in the VPC that communicates with the on-premises data center.

## **Creating a VPC Endpoint for DNS**

Click **Service List** and choose **Networking** > **VPC Endpoint**.

- 1. In the navigation pane, choose **VPC Endpoint** > **VPC Endpoints**.
- 2. On the displayed page, click Buy VPC Endpoint.
- 3. Set Service Category to Cloud services and select com.myhuaweicloud.cnnorth-4.dns from Service List.
- 4. Select the VPC that has been connected in **Step 2**.
- 5. Click the generated VPC endpoint name to view the IP address.

| 946            | 155ebf            |                                                            |
|----------------|-------------------|------------------------------------------------------------|
| Access Contro  | i Monitoring Tags |                                                            |
|                |                   |                                                            |
| 10             | 94ee 5a55ebf U    | Status Accepted                                            |
| VPC            | ecs-t             | Type Interface                                             |
| Payer          | Service user      | VPC Endpoint Service Name com myhuaweideud.cn-north-4 dns  |
| IPv4 Address   | 192.168.0.77      | Created Oct 14, 2024 16:57:42 GMT+08:00                    |
| Access Control |                   | Private Domain Name vpcep-94e .cn-north-4 huawelcloud.com. |
| Description    | - 0.              |                                                            |

# **Creating a VPC Endpoint for SWR**

- 1. Click Service List and choose Networking > VPC Endpoint.
- 2. In the navigation pane, choose **VPC Endpoint** > **VPC Endpoints**.
- 3. On the displayed page, click **Buy VPC Endpoint**.
- 4. Set Service Category to Cloud services and select com.myhuaweicloud.cnnorth-4.swr from Service List.
- 5. Select the VPC that has been connected in **Step 2**.

| · Fagion                             | CN North-Beijing4     · ·                                                              |                                                                                                |                                                      |
|--------------------------------------|----------------------------------------------------------------------------------------|------------------------------------------------------------------------------------------------|------------------------------------------------------|
|                                      | Regions are geographic areas looked from each other. Resources are region specific and | cannot be used across regions through internal network connections. For low network latency an | of quick resource access, select the rearest region. |
| · Eilling Made                       | Pwy-per-ace                                                                            |                                                                                                |                                                      |
| <ul> <li>Service Category</li> </ul> | Cipud services                                                                         |                                                                                                |                                                      |
| · Service List                       | Q Specily Mer criteria.                                                                |                                                                                                |                                                      |
|                                      | Name                                                                                   | Owner                                                                                          | Type                                                 |
|                                      | <ul> <li>com myhuaweckud co-moth-4 to access</li> </ul>                                | huavel                                                                                         | intertace                                            |
|                                      | commphaseeclaud cn-noth-4 som-sccess                                                   | huanel                                                                                         | Interface                                            |
|                                      | Commy hum welcloud co-north-4 live                                                     | humei                                                                                          | Interface                                            |
|                                      | Commy huse wireload co-matte-4 das                                                     | humen                                                                                          | Interface                                            |
|                                      | com myhuavesclaud on-noth-4 ser                                                        | humei                                                                                          | Interface                                            |
|                                      | Total Records: 10                                                                      |                                                                                                | 5 ×                                                  |
|                                      | Currently relected com rephysionicipal connective por                                  |                                                                                                |                                                      |
|                                      | 🕑 Create a Private Domain Name 💿                                                       |                                                                                                |                                                      |
| VFC                                  | eco-fest-dofe(152 168.0                                                                |                                                                                                |                                                      |
|                                      |                                                                                        |                                                                                                |                                                      |

6. Click the generated VPC endpoint name to view the IP address.

| < 94e            | iSSebif                 |                           |                                    |                             |
|------------------|-------------------------|---------------------------|------------------------------------|-----------------------------|
| Summary Access C | Control Monitoring Tags |                           |                                    |                             |
|                  |                         |                           |                                    |                             |
| D                | 94ee 5a55ebf 🗇          | Status                    | Accepted                           |                             |
| VPC              | ecs-l                   | Type                      | interface                          |                             |
| Payer            | Service user            | VPC Endpoint Service Name | com myhuaveidoud cn-north-4 dris 🗇 |                             |
| IPv4 Address     | 192.168.0.77            | Created 0                 | Dct 14, 2024 16:57:42 GMT+08:00    |                             |
| Access Control   |                         | Private Domain Name       | rpcep-94e                          | ch-north-4 huaveicloud com. |
| Description      | - <i>U</i>              |                           |                                    |                             |

# Creating a VPC Endpoint for OBS

- 1. Click Service List and choose Networking > VPC Endpoint.
- 2. In the navigation pane, choose VPC Endpoint > VPC Endpoints.
- 3. On the displayed page, click **Buy VPC Endpoint**.
- 4. Set Service Category to Find a service by name and VPC Endpoint Service Name to cn-north-4.com.myhuaweicloud.v4.obsv2. Then, click Verify.
- 5. Select the VPC that has been connected in **Step 2**.

| Buy VPC Endpoint @          |                                                                                                    |
|-----------------------------|----------------------------------------------------------------------------------------------------|
| * Region                    | Childrafeirpi                                                                                                    |
| * Billing Mode              | Regions are people and solution with their Resources are region-specific and cannot be used across regions through infernal network connections. For the instruct killency and quick resources access, solid: the manner tregion. |
| * Service Category          | Courd services Find a service by some                                                                                                    |
| · VPC Endpoint Service Name | en-orb-L can myhueeeskout vi sterez                                                                                                    |
| * VPC                       | eon-brancha temperatura (per cuentar)<br>econ-branchattiga (12:100 L. v. Q. Here MPC)                                                                                                    |
| * Route Table               | minimetantiati x v Q Ver Rada Tate                                                                                                    |
| Policy                      |                                                                                                    |
| Tag                         | It is recommended that you use TMS's predeteed tay function to add the same tay to different cloud recourses. View predeted tags. Q                                                                                               |
|                             | Tag tay Tag wake<br>Yau can old 20 more tags.                                                                                                    |
| Description                 |                                                                                                    |
|                             | 912.4                                                                                                    |

**Creating a VPC Endpoint for UCS** 

/ Dury VDC Endnaint

- 1. Click Service List and choose Networking > VPC Endpoint.
- 2. In the navigation pane, choose **VPC Endpoint** > **VPC Endpoints**.
- 3. On the displayed page, click **Buy VPC Endpoint**.
- 4. Set Service Category to Find a service by name and VPC Endpoint Service Name to cn-north-4.open-vpcep-svc.29696ab0-1486-4f70-ab35-a3f6b1b37c02. Then, click Verify.
- 5. Select the VPC that has been connected in **Step 2**.

| ( ) buy the Endpoint (      |                                                                                                    |
|-----------------------------|----------------------------------------------------------------------------------------------------|
| * Region                    | CN North-Seignal     v                                                                                                    |
| * Billing Mode              |                                                                                                    |
| * Service Category          | Cloud services Find a service by name                                                                                                 |
| + VPC Endpoint Service Name | (cn-north-4.open-vpcop-svc.29666ae0-1486-477) (Vent) (Vent)                                                                           |
|                             | Service name found. Service Type : Interface                                                                                          |
|                             | Create a Private Domain Name 💿                                                                                                    |
| + VPC                       | ecs-463-ddf(192-168.6                                                                                                    |
| + Subret                    | ess-subnet-dob1(192.16) Q Vervi Subnets: Available IP Addresses: 251                                                                  |
| ± IPv4 Address              | Automatically accept IP address Mainually specify IP address                                                                          |
| Access Control              | 0 0                                                                                                    |
| Tag                         | It is recommended that you use TMPs predefined top function to add the same top to different cloud resources. View predefined tags: Q |
|                             | Tag key Tag value                                                                                                    |
|                             | You can add 20 more lags.                                                                                                    |
| Description                 |                                                                                                    |
|                             |                                                                                                    |
|                             | 0.512 A                                                                                                    |

**Step 8** Add the Huawei Cloud DNS forwarder to the DNS server in the on-premises data center.

1. Add DNS records on the DNS server in your on-premises data center to forward requests for resolving the private domain name of Huawei Cloud to the DNS VPC endpoint.

Take DNS Bind as an example. In **/etc/named.conf**, add the DNS forwarder configuration and set **forwarders** to the IP address of the VPC endpoint for accessing DNS. {*xx.xx.xx.*} represents the IP address of the VPC endpoint for accessing DNS in **Step 7**.

```
options
{
forward only;
forwarders{ xx.xx.xx.xx;};
```

2. Configure static DNS resolution and add the IP addresses of SWR and CIE instances. The IP addresses can be obtained from the CIA instance.

Take CN North-Beijing4 as an example. If **dnsmasq** is used, add the following static resolution to **/etc/dnsmasq.conf**:

address=/swr.cn-north-4.myhuaweicloud.com/xx.xx.xx.xx

*xx.xx.xx* represents the IP address of the VPC endpoint for accessing SWR in **Step 7**.

address=/cie-{*First eight digits in the ID of the CIA instance*}{*First eight digits in the ID of the VPC subnet*}.cn-north-4.myhuaweicloud.com

Obtains the first eight digits in the ID of the CIA instance.

Obtains the first eight digits in the ID of the VPC subnet.

| Network Console                                      | Q Su | bnets ⑦                                            |               |
|------------------------------------------------------|------|----------------------------------------------------|---------------|
| Dashboard NEW<br>Self-service<br>Troubleshooting NEW |      | Export ~                                           |               |
| Favorites                                            | >    | □ Name/ID ♦                                        | VPC 🔤         |
| Virtual Private Cloud                                |      | Subnet-A02<br>304d4647-1663-4085-84d8-bfd4cddfcacb | VPC-A         |
| Subnets<br>Network Interfaces                        |      | □ ,                                                | VPC-A         |
| Route Tables<br>VPC Peering Connections              |      |                                                    | ecs-test-dbf9 |
| Access Control                                       |      | 0                                                  | zry-vpc1      |

Step 9 Register an on-premises cluster with UCS as follows: Prepare the kubeconfig file of the cluster to be accessed. Ensure that the value of the server field in this file is a private IP address (not a public IP address or domain name). Log in to the UCS console. In the navigation pane, choose Fleets. In the On-premises cluster card, click Register Cluster. Select a cluster service provider and configure cluster parameters as prompted. For details, see Preparing for Installation.

After a cluster is connected, you need to configure an endpoint for the cluster to access the network so that the cluster can be taken over by UCS. Click **Private access** and select the VPC that connects to the on-premises data center through the VPN.

# D NOTE

The VPC can be selected only when the configuration in **Step 7** is complete.

Download the configuration file of the cluster agent and upload it to the Kubernetes cluster in the on-premises data center. Run the following command to deploy the agent in the cluster to be connected:

kubectl apply -f agent.yaml

Check the deployment of the cluster agent.

kubectl -n kube-system get pod | grep proxy-agent

Expected output for successful deployment:

proxy-agent-5f7d568f6-6fc4k 1/1 Running 0 9s

Check the status of the cluster agent.

kubectl -n kube-system logs < Agent Pod Name> grep "Start serving"

Expected log output for normal running:

Start serving

Go to the UCS console and refresh the cluster status. The cluster is in the **Running** state.

| ල 🚴 Fed                | eration not enabled. Enable ⑦   | R @ Ū                               |
|------------------------|---------------------------------|-------------------------------------|
| Clusters               | CPU Allocation Rate             | Memory Allocation                   |
| 1 / 6                  | 25.25 %                         | 10.02 %                             |
| Available/Total        | Request 3.03 Core Total 12 Core | Request 2.29 GiB Total 22.91 GiB    |
| Type (Available/Total) |                                 |                                     |
| [ Huawei Cloud cluster | 0 / 3 Partner cloud cluster     | 0 / 0 : 👍 On-premises cluster 0 / 1 |
| Kulti-cloud cluster    | 0 / 0                           | 1/2                                 |

**Step 10** Connect the Kubernetes cluster to CIA.

- 1. Log in to the UCS console and choose **Container Intelligent Analysis** in the navigation pane. Select a CIA instance and click **Enable Monitoring** in the upper right corner. Select a cluster to be connected in the on-premises data center and click **Next: Configure Connection**.
- 2. Set **Data Access** to **Private access**. **Private access**: Select the VPC that has been connected to the on-premises data center through a VPN.
- 3. Complete the add-on configuration.

The system provides default add-on settings, including the add-on specifications, collection period, and storage. If you want to change the

default values, click T next to the add-on parameters to expand the configuration items.

Add-on Specifications: There are Demo (≤ 100 containers) and other options. Different specifications have different requirements on cluster resources such as CPU and memory. UCS preliminarily checks whether an add-on can be installed on the cluster node. If no, a message will be displayed.

- **Storage**: used to temporarily store Prometheus data.
- **Storage Type**: Attached clusters support **emptyDir** and **Local Storage**.
- If **emptyDir** is used, Prometheus data will be stored in the pod. Ensure that the storage volume mounted to the container on the node scheduled by prometheus-server-0 is no less than the entered capacity.
- If Local Storage is used, the monitoring namespace (if it does not exist) and PVs and PVCs of the local storage type will be created in your cluster. Ensure that the entered directory exists on the specified node and the path capacity is sufficient.
- Capacity: capacity specified when a PVC is created or the maximum storage limit when the pod storage is selected.

Wait till the cluster is connected. After 2 to 3 minutes, the cluster is in the low-risk, medium-risk, or high-risk state, and monitoring data is displayed.

----End

# 2.2 Using Workload Identities to Securely Access Cloud Services

# Application Scenarios

With workload identities, your workloads in a cluster can access cloud services like IAM users without using the AK/SK, reducing security risks.

This section describes how to use workload identities in UCS.

# **Solution Process**

Figure 2-1 shows the process of using workload identities.

- **Step 1** Assign authorization in advance.
  - 1. Obtain the JSON Web Key Set (JWKS) issued by the private key of an onpremises cluster from UCS. The JWKS is used to verify the token issued by this cluster for a ServiceAccount.
  - 2. Create an identity provider (IdP) for the on-premises cluster in IAM.
  - 3. Add the public key of this cluster for the IdP. When a workload uses a token to send requests, IAM will use this public key to verify the token.
  - 4. Add a rule to map the ServiceAccount to the IAM account. After the configuration, the ServiceAccount has the permissions of the IAM account.
- **Step 2** Configure the token.
  - 1. Deploy a workload and configure a ServiceAccount.
  - 2. Mount the token of the ServiceAccount to the workload.
- **Step 3** Verify the token.
  - 1. Call the IAM API to obtain the IAM token.

2. Use the IAM token to access cloud services.

----End

# Figure 2-1 Process of using workload identities

|                                                              | Assign auth                                     | norization in advance.                            |                                                                |
|--------------------------------------------------------------|-------------------------------------------------|---------------------------------------------------|----------------------------------------------------------------|
| Obtain the<br>signature public key<br>of a cluster.          | Create an IdP.                                  | Add the signature<br>public key for the<br>IdP.   | Add a rule to map<br>the ServiceAccount<br>to the IAM account. |
| ·                                                            |                                                 |                                                   |                                                                |
| Mount the token of<br>the ServiceAccount<br>to the workload. | Call the IAM API to<br>obtain the IAM<br>token. | Use the IAM token<br>to access cloud<br>services. |                                                                |
| Configure the token.                                         | \\                                              | /erify the token.                                 | i                                                              |

# **Obtaining the JWKS of an On-Premises Cluster**

- Step 1 Use kubectl to access the on-premises cluster.
- **Step 2** Run the following command to obtain the public key:

# kubectl get --raw /openid/v1/jwks

A json string is returned, containing the public key of the on-premises cluster for accessing the IdP.

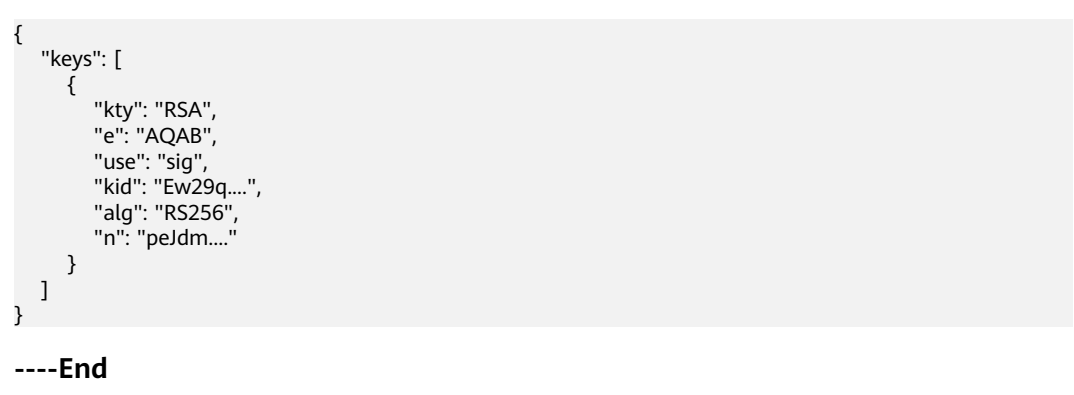

# Creating an IdP

**Step 1** Log in to the IAM console, create an IdP, and select **OpenID Connect** for **Protocol**.

Figure 2-2 Creating an IdP

| Identity and Access<br>Management | Identity Providers / | Create Identity Provider   |         |
|-----------------------------------|----------------------|----------------------------|---------|
| Users                             | * Name               | ucs-cluster-identity       |         |
| User Groups<br>Permissions V      | * Protocol           | OpenID Connect             | ~       |
| Projects                          | * SSO Type           | Virtual user               | ~       |
| Agencies                          | * Status             | Enabled Disabled           |         |
| Identity Providers                |                      | 0                          |         |
| Security Settings                 | Description          | Enter a brief description. |         |
|                                   |                      |                            | 0/255 🥢 |
|                                   |                      | OK Cancel                  |         |

- **Step 2** Click **OK**. Then, modify the IdP information as described in **Table 2-3**. If you need an identity conversion rule, click **Create Rule**.
  - Figure 2-3 Modifying IdP information

| Identity and Access | Access Type             |                                                                                                    |                                                                                                    |                                                                        |
|---------------------|-------------------------|----------------------------------------------------------------------------------------------------|----------------------------------------------------------------------------------------------------|------------------------------------------------------------------------|
| Management          | Programmatic acce       | ss and management console access                                                                     | And the second second |                                                                        |
| Users               | Access Hallwei Cit      | ud services by using development tools (including<br>uth hyaweicloud com/authui/federation/webcso?do | Arts, CLI, and SUKS) and an Operatic Connect ID token or by togge<br>main_id=3c24t8f8852945a0af194f93ce075fbd8idp+ucs-cluster-iden                                                                                                    | ng in to the management console.<br>httpsprotocol-oidc 10 <sup>9</sup> |
| User Groups         | Programmatic acce       | 68                                                                                                   |                                                                                                    |                                                                        |
| Permissions 🗸       | Access Haawei Cic       | ud services by using development lools (including                                                    | APIs, CLI, and SDRs) and an OpenID Connect ID token.                                                                                                    |                                                                        |
| Projects            | Configuration Inform    | uation (1)                                                                                           |                                                                                                    |                                                                        |
| Agencies            | a a migaration more     |                                                                                                    |                                                                                                    |                                                                        |
| Identity Providers  | identity Provider URL   | https://kubernetes.default.svc.cluster.local                                                         |                                                                                                    |                                                                        |
| Security Settings   | Client ID               | ucs-cluster-identity                                                                                 |                                                                                                    |                                                                        |
|                     | Scopes                  | spand X                                                                                              | *                                                                                                    |                                                                        |
|                     | Signing Key             |                                                                                                    |                                                                                                    |                                                                        |
|                     |                         |                                                                                                    |                                                                                                    |                                                                        |
|                     | <                       |                                                                                                    |                                                                                                    |                                                                        |
|                     |                         |                                                                                                    |                                                                                                    |                                                                        |
|                     |                         |                                                                                                    |                                                                                                    |                                                                        |
|                     |                         |                                                                                                    |                                                                                                    |                                                                        |
|                     |                         |                                                                                                    |                                                                                                    |                                                                        |
|                     |                         |                                                                                                    |                                                                                                    |                                                                        |
|                     |                         |                                                                                                    |                                                                                                    |                                                                        |
|                     |                         |                                                                                                    |                                                                                                    | 24/30,000 4                                                            |
|                     |                         |                                                                                                    |                                                                                                    |                                                                        |
|                     | identity Conversion I   | Rules ()                                                                                             |                                                                                                    |                                                                        |
|                     | View Rule 1 Frit Rule 1 | Create Rule                                                                                          |                                                                                                    |                                                                        |
|                     |                         |                                                                                                    |                                                                                                    |                                                                        |
|                     |                         |                                                                                                    |                                                                                                    |                                                                        |
|                     | ( Calce                 | 5 DA                                                                                                 |                                                                                                    |                                                                        |

Figure 2-4 Creating an identity conversion rule

| Username          | test                |       |           |
|-------------------|---------------------|-------|-----------|
| User Groups       | TEST-ZCY X          | ×     |           |
| ule Condition     | 15                  |       |           |
| onullions availat | ile ior addition. 9 |       |           |
| Attribute         | Condition           | Value | Operation |

Table 2-3 IdP parameters

| Parameter   | Description                 |
|-------------|-----------------------------|
| Access Type | Select Programmatic access. |

| Parameter                 | Description                                                                                                    |
|---------------------------|----------------------------------------------------------------------------------------------------|
| Configuration Information | Identity Provider URL: Enter     https://     kubernetes.default.svc.cluster.loca     l.                                                                                                    |
|                           | • Client ID: Enter ucs-cluster-<br>identity.                                                                                                    |
|                           | • Signing Key: Enter the JWKS of the on-premises cluster obtained in Obtaining the JWKS of an On-Premises Cluster.                                                                                                    |
| Identity Conversion Rules | An identity conversion rule maps the<br>ServiceAccount of a workload to an<br>IAM user group.                                                                                                    |
|                           | For example, create a ServiceAccount<br>named xxx in namespace <b>default</b> of<br>the cluster and map it to user group<br><b>demo</b> . If you use the IdP ID to access<br>cloud services, you have the<br>permissions of the <b>demo</b> user group. |
|                           | Value format:<br><b>system:serviceaccount:</b> Namespace:Se<br><i>rviceAccountName</i> .                                                                                                    |

# Step 3 Click OK.

----End

# **Obtaining an IAM Token**

**Step 1** Create a ServiceAccount, whose name must be the value of **ServiceAccountName** set in **Step 2**.

apiVersion: v1 kind: ServiceAccount metadata: name: test\_sa\_name # The value must be the same as that in the identity conversion rule.

**Step 2** Add the ServiceAccount and volume configurations to the workload.

apiVersion: apps/v1 kind: Deployment metadata: name: nginx spec: replicas: 1 selector: matchLabels: app: nginx version: v1 template: metadata: labels: app: nginx version: v1 spec:

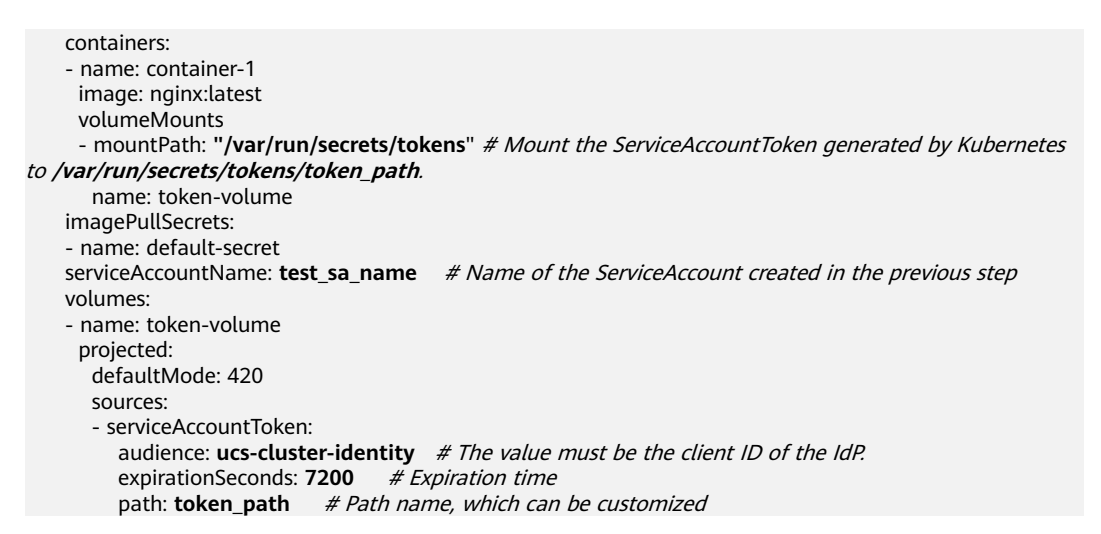

**Step 3** After the creation, log in to the container to obtain the token.

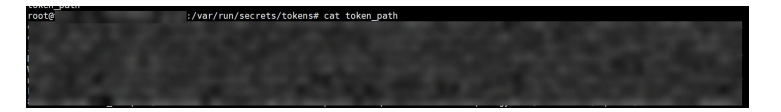

**Step 4** Construct request body data. For details, see **Obtaining a Project ID**.

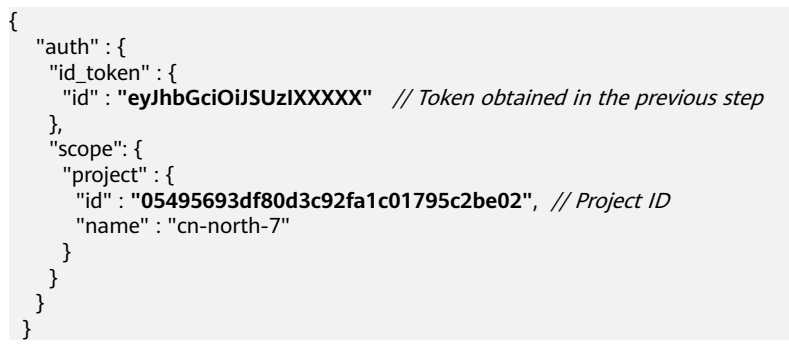

**Step 5** Call the IAM API to obtain the IAM token. For details about the IAM endpoint, see **Regions and Endpoints**.

curl -i --location --request POST 'https://{{iam endpoint}}/v3.0/OS-AUTH/id-token/tokens' --header 'X-Idp-Id: {{workload\_identity}}' --header 'Content-Type: application/json' --data @token\_body.json

- Replace {workload\_identity} with the name of the IdP registered in Step 1. In this example, the name is ucs-cluster-identity.
- **token\_body.json** is the constructed request body data file.
- **Step 6** Obtain the IAM token from the response body. The value of **X-Subject-Token** in the response header is the IAM token.

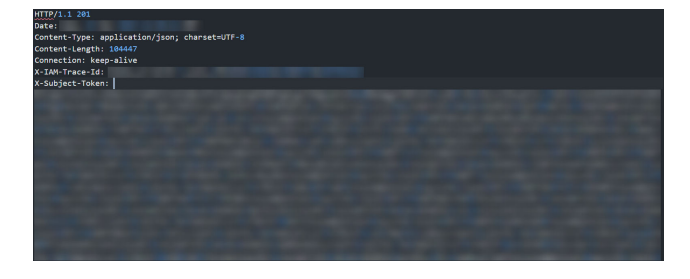

----End

# Using an IAM Token to Access Cloud Services

This section uses LTS as an example.

- **Step 1** Before using an IAM token to access LTS, you need to configure permissions for the user group.
- **Step 2** To call LTS, you need to add the LTS FullAccess permissions to the user group.

| Identity and Access<br>Management                   | User Groups / TEST-2CY             |                                                                            |                                              |           |                                                       |                                   | Delete                |
|-----------------------------------------------------|------------------------------------|----------------------------------------------------------------------------|----------------------------------------------|-----------|-------------------------------------------------------|-----------------------------------|-----------------------|
| Users<br>User Groups<br>Permissions ~               | Name TEST-ZCY &<br>Description - & | Group ID 4d<br>Created Jan                                                 | 915/1916546660771456645c27a67 🖉              |           |                                                       |                                   |                       |
| Agencies<br>Identity Providers<br>Security Settings | Permissions Users                  | uner annual Rescuts (deutits, autorian, aus in Re                          |                                              |           |                                                       |                                   |                       |
|                                                     | Autorea<br>Peloyfiele ()           | ion records (XM projects): 1; (enterprise proje<br>Policy Role Description | Project (Region)                             | Principal | Diver group name TESTION X Search by policyhole name. | Q By UM Project<br>Principal Type | By Enterprise Project |
|                                                     | C LTS FullAccess                   | All permissions of Log Tank senice.                                        | All resources (Existing and future projects) | TEST-2CY  | -                                                     | User Group                        | Devide                |

# **Step 3** Run the following command to call the service API:

curl --location --request GET 'https://ltsperform.cn-north-7.myhuaweicloud.com/v2/{{Project ID}}/groups/ {{Log group ID}}/streams' \--header 'Content-Type: application/json;charset=utf-8' \--header 'X-Auth-Token: {{IAM token obtained in the previous step}}' \--data-raw "

The value of *{Log group ID}* can be obtained in LTS.

| Create Log Group Q Cick here to choose a litter constitue |                                                                          |                       |                      |  |
|-----------------------------------------------------------|--------------------------------------------------------------------------|-----------------------|----------------------|--|
| Log Group Name                                            | Log Group Name k0s-log-1a1e2769-6670-11e1-6641-0255ac100209              | rise Log Streams Tags | Operation            |  |
| ktp-ktp-ta1e2769-6670-11ef-b641-0255ac100269              | Original Log Group Name k8s-log-1a1e2769-6670-11ef-b641-<br>0255ac100269 | 2                     | Modify Delete More ~ |  |
| 185-log 6e33356a 4646-11ef 8f34-0255ac100266              | Log Group ID 2e42e5ee-a545-4/20-8835-3:0dc2dabe8e                        | . 2                   | Modity Delete More ~ |  |

The following figure shows the expected result.

{'log\_streams':[{'log\_stream\_name\_alias':"lts-topic-g3eo',"creation\_time':1698994482460."log\_stream\_name':'lts-topic-g3eo',"is\_favorite ":false,'tag':{\_\_sys\_emterprise\_project\_id':'0')."filter\_count':0."log\_stream\_id':'d83690bd-d8c4-4696-b368-fal6ced95dc9')}}rootBucs-onp

----End

Log Groups

# **3** Cluster Federation

# **3.1 Using Cluster Federation to Implement Multi-Active DR for Applications**

# **Application Scenarios**

To tackle single points of failure (SPOFs), UCS allows instances of an application to run on multiple clouds. When one of the clouds is down, cluster federation will migrate instances to other clouds and switch over traffic within seconds, significantly improving service reliability.

**Figure 3-1** shows the multi-active DR solution in UCS. Under DNS policies, instances of an application are distributed to three Kubernetes clusters: two Huawei Cloud CCE clusters (deployed in different regions) and one third-party cloud cluster.

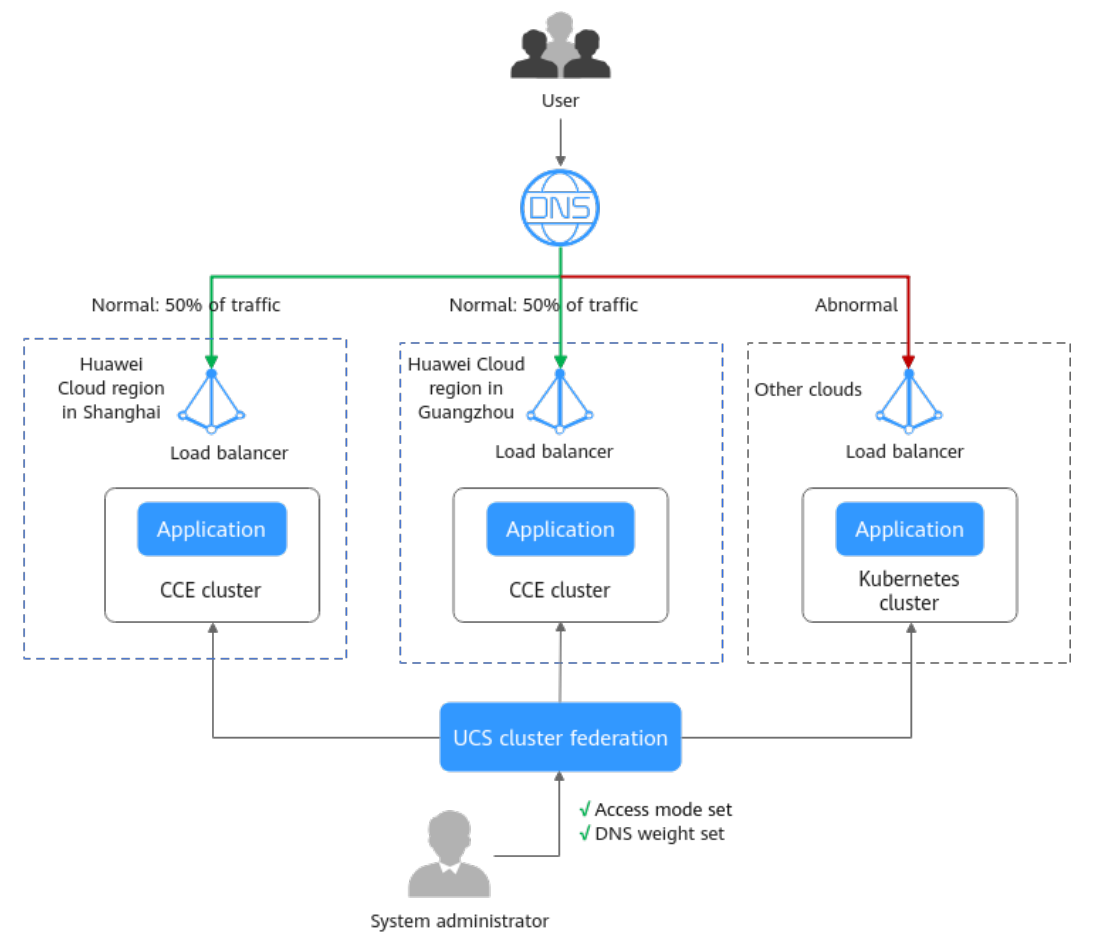

# Figure 3-1 Multi-active DR for multi-cloud clusters

# Prerequisites

• You have created a cluster. The following is an example of creating a CCE cluster (guide: **Buying a CCE cluster** in two regions (CN South-Guangzhou and CN East-Shanghai1). The Kubernetes version must be 1.19 or later, and each cluster must have at least one available node.

# **NOTE**

In your production environment, you can deploy clusters in different regions, AZs, or even clouds to implement multi-active DR.

• You have created a public zone in Huawei Cloud DNS. For details, see **Routing Internet Traffic to a Website**.

# Setting Up the Basic Environment

Step 1 Register clusters to UCS and configure cluster access. For details, see Registering a Cluster.

For example, register clusters **ccecluster01** and **ccecluster02** to the fleet **ucsgroup** of UCS and check whether the clusters are running normally.

**Step 2** Enable cluster federation for the fleet and ensure that the clusters have been connected to a federation. For details, see **Cluster Federation**.

# Figure 3-2 Clusters

| < gaojingjing5 v                 | Fleets : gaojinging5                                       |                                     | (A)                           | Federation not enabled. Enable 💮 Add Cluster          |
|----------------------------------|------------------------------------------------------------|-------------------------------------|-------------------------------|-------------------------------------------------------|
| Overview                         | All regions V                                              |                                     | Q. Enter a keyword            | G Auto refresh 🕥                                      |
| V Clusters<br>Container Clusters | preset-cluster-group-with-federation-cluster 🕥 O Running 😇 |                                     | i Updala Com                  | lyuniton 😸 Unregister from Fleet 👸 Unregister Cluster |
| 🕅 Federation 💧                   | Type Attached cluster Version v124.7                       |                                     | 05.05                         | 10.00                                                 |
| Worklands                        | Service Provider Self-managed Registerod 118 days ago      | 3 / 3<br>dvalidnin/Tetal Norles     | 25.25 %<br>(PI) Abratice Rate | 10.02 %                                               |
| Conlightaps and Secrets          | Region Beijing Z                                           | Construction control (Construction) | vi a neveni Olea              | menter ( Ministrati                                   |

# Step 3 Creating Workloads

To show the traffic switchover effect, the container image versions of the two clusters in this section are different. (This difference does not exist in the actual production environment.)

- Cluster **ccecluster01**: If the example application uses the image **nginx:gz**, the message "ccecluster01 is in Guangzhou." will be returned.
- Cluster **ccecluster02**: If the example application uses the image **nginx:sh**, the message "ccecluster02 is in Shanghai." will be returned.

Before the operation, upload the images of the example applications to the SWR image repository in the region where the clusters are located. That is, upload the image **nginx:gz** to CN South-Guangzhou and the image **nginx:sh** to CN East-Shanghai1. Otherwise, the workloads will malfunction because it cannot pull the images.

# **NOTE**

In this example, example clusters and workloads are not limited in terms of cloud service providers, regions, and quantity.

- 1. Log in to the UCS console. In the navigation pane, choose **Fleets**.
- 2. Click the name of the fleet for which cluster federation has been enabled. The fleet console is displayed.
- 3. In the navigation pane, choose **Federation** > **Workloads**. In the upper right corner, click **Create from Image**.
- 4. Enter the basic information and configure container parameters. The image name can be user-defined. Click **Next: Scheduling and Differentiation**.
- 5. Configure the cluster scheduling policy, complete differentiated cluster configuration, and click **Create Workload**.
  - Scheduling: Select Cluster weight and set the weight of each cluster to
     1.
  - Differentiated Settings: Click on the left of the cluster to enable differentiated settings. Set the image name of ccecluster01 to swr.cn-south-1.myhuaweicloud.com/kubernetes-test2/nginx:gz (address of the image nginx:gz in the SWR image repository) and that of ccecluster02 to swr.cn-east-3.myhuaweicloud.com/kubernetes-test2/nginx:sh.

Figure 3-3 Scheduling and differentiation

# **Step 4** Create a LoadBalancer access.

- 1. Log in to the Huawei Cloud UCS console. In the navigation pane, choose **Fleets**.
- 2. Click the name of the fleet for which cluster federation has been enabled. The fleet console is displayed.
- 3. In the navigation pane, choose **Federation** > **Services and Ingresses**. In the upper right corner, click **Create Service**.
- 4. Configure the parameters and click **OK**.
  - Service Type: Select LoadBalancer.
  - Port: Select TCP for Protocol, and enter the service port and container port, for example, 8800 and 80.
  - Cluster: Click + to add clusters ccecluster01 and ccecluster02 in sequence. Select a shared load balancer for LoadBalancer. The load balancer must be in the VPC of each cluster. If no load balancer is available in the list, click Create Load Balancer to create one on the ELB console. Retain default values for other parameters.
  - Selector: Services are associated with workloads through selectors. In this example, a workload label is referenced to add a label.

# Figure 3-4 Creating a Service

| lame             | helloworld                                   |                                 | ×                             |                        |                     |                        |
|------------------|----------------------------------------------|---------------------------------|-------------------------------|------------------------|---------------------|------------------------|
| pè               | ClusterIP<br>ClusterIP                       | NodePort<br>NodePort            | LoadBalancer<br>LoadBalancer  |                        |                     |                        |
| inity            | Chaster Node<br>Load-balances traffic to all | nodes in the cluster, but bring | is in certain performance los | s due to multiple hops | The source IP addre | ess of the client is i |
| et               | Protocol                                     | Service Port                    | Container P                   | ort                    | Operation           |                        |
|                  | TCP v                                        | 8800                            | +                             | 80 +                   | Delete              |                        |
|                  |                                              |                                 |                               |                        |                     |                        |
|                  |                                              |                                 | +                             |                        |                     |                        |
| uster            | Cluster                                      | Service Provider                | +<br>Ingress Class            | Other Settings         |                     | Operation              |
| uster            | Cluster                                      | Service Provider                | +<br>Ingress Class<br>+       | Other Settings         |                     | Operation              |
| uster<br>mespace | Cluster                                      | Service Provider                | +<br>Ingress Class<br>+       | Other Settings         |                     | Operation              |

# **Step 5** Create a DNS policy.

- 1. Log in to the Huawei Cloud UCS console. In the navigation pane, choose **Fleets**.
- 2. Click the name of the fleet for which cluster federation has been enabled. The fleet console is displayed.

- 3. In the navigation pane, choose **Federation** > **DNS Policies**. Then, add a root domain name.
- 4. In the upper right corner, click **Create DNS Policy**. Then, configure the parameters.
  - Target Service: Select the Service created in Step 4.
  - Distribution Mode: Select Adaptive. Traffic will be automatically distributed based on the number of pods in each cluster. In this example, both ccecluster01 and ccecluster02 contain one pod, so each cluster receives 50% of the traffic.

Figure 3-5 Traffic ratio topology

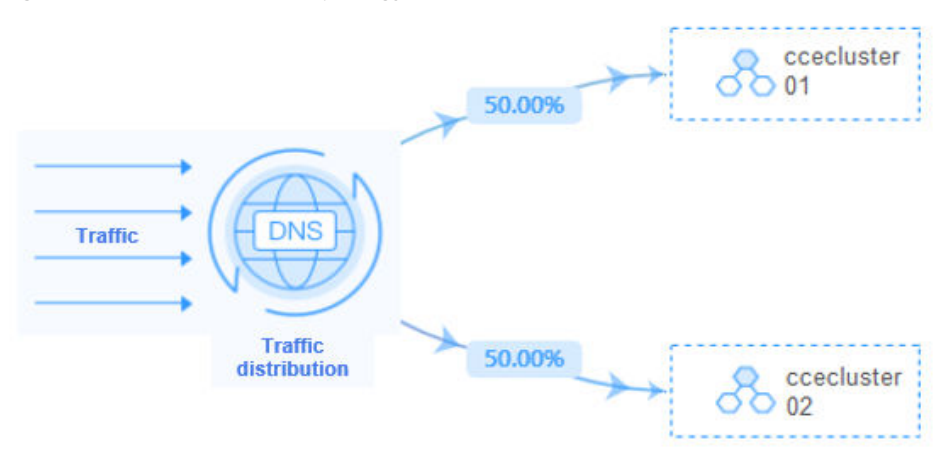

----End

# Verifying Multi-Active DR

You have deployed applications in clusters **ccecluster01** and **ccecluster02** and allowed external access via LoadBalancer Services. After the DNS policy in **Step 5** is created, the system automatically adds a resolution record for the selected root domain name and generates a unified external access path (domain name address) on UCS. This allows you to access the domain name address to verify traffic distribution.

- **Step 1** Obtain the domain name address.
  - 1. Log in to the UCS console. In the navigation pane, choose Fleets.
  - 2. Click the name of the fleet for which cluster federation has been enabled. The fleet console is displayed.
  - 3. In the navigation pane, choose **Federation** > **DNS Policies**. The value of **Domain Name Address** in the list is the domain name address.
- **Step 2** Run the following command on a host that has been connected to the public network to continuously access the domain name address and check the cluster application processing status.
  - Generally, applications in both clusters receive traffic and each cluster processes 50% of the traffic.
     while true;do wget -q -O- helloworld.default.mcp-xxx.svc.xxx.co:8800; done ccecluster01 is in Guangzhou. ccecluster02 is in Shanghai.

ccecluster01 is in Guangzhou. ccecluster02 is in Shanghai. ccecluster01 is in Guangzhou. ccecluster02 is in Shanghai.

When an application exception occurs on ccecluster01 (simulating an application exception by shutting down a cluster node), the system routes all traffic to ccecluster02, so that users are unaware of the exception.
 while true;do wget -q -O- helloworld.default.mcp-xxx.svc.xxx.co:8800; done ccecluster02 is in Shanghai.
 ccecluster02 is in Shanghai.
 ccecluster02 is in Shanghai.
 ccecluster02 is in Shanghai.
 ccecluster02 is in Shanghai.
 ccecluster02 is in Shanghai.
 ccecluster02 is in Shanghai.
 ccecluster02 is in Shanghai.

Return to the UCS console. You can see that the cluster traffic ratio in the domain name list has changed. **ccecluster02** takes over 100% traffic, which is consistent with the configured traffic ratio and what we have observed.

----End

# 3.2 Using a VPC Peering Connection to Connect CCE Clusters

# **Application Scenarios**

Before creating an MCS object, ensure connectivity of both inter-cluster nodes and containers. You can create a VPC peering connection to connect CCE clusters across VPCs.

This section describes how you can create a VPC peering connection for connectivity of both inter-cluster nodes and containers.

# **Configuring Cluster Network Types**

Set the network type to underlay for inter-cluster pod communication. The following table lists the types of CCE clusters that support underlay networks.

| CCE<br>Cluster<br>Type | Network Type             | Support Underlay<br>Network |
|------------------------|--------------------------|-----------------------------|
| CCE                    | Container tunnel network | No                          |
| clusters               | VPC network              | Yes                         |
| CCE Turbo<br>clusters  | Cloud native network 2.0 | Yes                         |

| Table 3-1 | Types of | <b>CCE</b> clusters | that support | underlay networks |
|-----------|----------|---------------------|--------------|-------------------|
|-----------|----------|---------------------|--------------|-------------------|

# **Creating a VPC Peering Connection**

- **Step 1** Go to the VPC peering connection list page.
- **Step 2** In the upper right corner of the page, click **Create VPC Peering Connection**. In the displayed dialog box, configure parameters as prompted. For details about the parameters, see **Table 3-2**.

### Figure 3-6 Creating a VPC peering connection

| <ul> <li>A VPC peering connection car</li> <li>Creating a VPC Peering Cr</li> <li>Creating a VPC Peering Cr</li> <li>If you want to connect VPCs in</li> </ul> | isomed VPo from the same account or from different accounts as long as they are in the same region Learn more ( amendion with VPO in Your Account () , and a monotonic with VPO in Acather Account () , different regions, use Cloud Connect (). |
|----------------------------------------------------------------------------------------------------|----------------------------------------------------------------------------------------------------|
| Basic Configuration                                                                                                    |                                                                                                    |
| Region                                                                                                    | ● ( 194 V                                                                                                    |
| VPC Peering Connection Name                                                                                                    | per 8                                                                                                    |
| Description (Optional)                                                                                                    |                                                                                                    |
| Local VPC Settings                                                                                                    | 0055 é                                                                                                    |
| Local VPC CIDR Block 15.                                                                                                    |                                                                                                    |
| Peer VPC Settings                                                                                                    | My proceed Another account ①                                                                                                    |
| Peer Project                                                                                                    | - 14 · · ·                                                                                                    |
|                                                                                                    | ou select My account, the project is filled in by default.                                                                                                    |
| Peer VPC                                                                                                    | ve local and peer VPCs evening, your VPC peering connection may not be usable. Learn more                                                                                                    |

# Table 3-2 Parameters for creating a VPC peering connection

| Parameter                            | Ma<br>nda<br>tory | Description                                                                                                    |  |
|--------------------------------------|-------------------|----------------------------------------------------------------------------------------------------|--|
| VPC<br>Peering<br>Connection<br>Name | Yes               | Name of the VPC peering connection.<br>The name can contain a maximum of 64 characters,<br>including letters, digits, hyphens (-), and underscores (_).                                                                                                   |  |
| Local VPC                            | Yes               | VPC of the local cluster. Select one from the drop-down list.                                                                                                    |  |
| Local VPC<br>CIDR Block              | Yes               | CIDR block of the local VPC.                                                                                                    |  |
| Account                              | Yes               | <ul> <li>Select My account or Another account. In this example, My account is selected.</li> <li>My account: The local and peer VPCs are from the same account.</li> <li>Another account: The local and peer VPCs are from different accounts.</li> </ul> |  |

| Parameter              | Ma<br>nda<br>tory | Description                                                                                                    |
|------------------------|-------------------|----------------------------------------------------------------------------------------------------|
| Peer<br>Project        | Yes               | The system fills in the corresponding project by default when <b>Account</b> is set to <b>My account</b> .                                                                                     |
|                        |                   | For example, if two VPCs (VPC-A and VPC-B) are in account A in region A, the system fills in the corresponding project of account A in region A by default.                                    |
| Peer VPC               | Yes               | VPC of the peer cluster. Select one from the drop-down list.                                                                                                    |
| Peer VPC<br>CIDR Block | Yes               | CIDR block of the peer VPC.<br>The local and peer VPCs cannot have identical or<br>overlapping CIDR blocks. Otherwise, the routes added for<br>the VPC peering connection may not take effect. |
| Description            | No                | Description of the connection. Enter up to 255 characters.<br>Angle brackets (< or >) are not allowed.                                                                                         |

**Step 3** Click the VPC peering connection name. On the displayed page, click **Add Route**.

As shown in **Figure 3-7**, you need to configure VPC CIDR blocks for local and peer clusters. For details, see **Table 3-3**.

Figure 3-7 Adding a route

| Add Route                                      |                                                                                                   | ×                                      |
|------------------------------------------------|---------------------------------------------------------------------------------------------------|----------------------------------------|
| * VPC                                          | 17 ~                                                                                              |                                        |
| * Route Table                                  | · · · · · · · · · · · · · · · · · · ·                                                             | Q View Route Table                     |
| * Destination                                  |                                                                                                   | VPC CIDR Block of<br>the peer cluster  |
| * Next Hop                                     | peering-90be(86fa24a3-e54b-445f-b1ac-47ea7€                                                       |                                        |
| Description                                    |                                                                                                   |                                        |
|                                                | 0/255 4                                                                                           |                                        |
| Add a route for the                            | e other VPC                                                                                       |                                        |
| To enable communicat<br>forward and return rou | ions between VPCs connected by a VPC peering co<br>tes to the route tables of the VPCs.Learn more | nnection, you need to add              |
| * VPC                                          | no-del-vpc-f00373897-A V                                                                          |                                        |
| * Route Table                                  | · · · · · · · · · · · · · · · · · · ·                                                             | Q View Route Table                     |
| * Destination                                  |                                                                                                   | VPC CIDR Block of the<br>local cluster |
| ★ Next Hop                                     | peering-90be(86fa24a3-e54b-445f-b1ac-47ea7€                                                       |                                        |
| Description                                    |                                                                                                   |                                        |
|                                                | 0/255 4                                                                                           |                                        |
|                                                |                                                                                                   | Cancel OK                              |

| Parameter   | Mand<br>atory | Description                                                                                                    |
|-------------|---------------|----------------------------------------------------------------------------------------------------|
| Destination | Yes           | Enter the VPC CIDR block for the peer cluster.<br>To query this CIDR block:<br>1. Log in to the VPC console.<br>2. In the navigation pane, choose Virtual Private Cloud<br>> My VPCs. On the displayed page, locate the peer<br>VPC and copy its IPv4 CIDR block.<br>Figure 3-8 Querying the VPC CIDR block of the peer<br>cluster<br>Virtual Private Cloud @ Power(#################################### |
| Destination | Yes           | Enter the VPC CIDR block for the local cluster.<br>CAUTION<br>The destination of each route must be unique.                                                                                                    |
| Description | No            | Supplementary information about the route.<br>Enter up to 255 characters. Angle brackets (< or >) are<br>not allowed.                                                                                                    |

 Table 3-3 Route parameters

**Step 4** On the VPC peering connection details page, click **Add Route**.

As shown in **Figure 3-9**, you need to configure container CIDR blocks for local and peer clusters. For details, see **Table 3-4**.

# Figure 3-9 Adding a route

| Add Route                                                             |                                                                                                    | ×                                            |
|-----------------------------------------------------------------------|----------------------------------------------------------------------------------------------------|----------------------------------------------|
| * VPC                                                                 | 17                                                                                                    |                                              |
| * Route Table                                                         | ×                                                                                                    | Q View Route Table                           |
| * Destination                                                         |                                                                                                    | Container CIDR<br>Block of the peer          |
| ★ Next Hop                                                            | peering-90be(86fa24a3-e54b-445f-b1ac-47ea7e                                                                        | cluster                                      |
| Description                                                           |                                                                                                    |                                              |
|                                                                       | 0/255 4                                                                                                    |                                              |
| Add a route for the<br>To enable communical<br>forward and return rou | e other VPC<br>lions between VPCs connected by a VPC peering cor<br>tes to the route tables of the VPCs.Learn more | inection, you need to add                    |
| * VPC                                                                 | no-del-vpc-f00373897-A 🗸 🗸                                                                                         |                                              |
| * Route Table                                                         | () v )                                                                                                    | Q View Route Table                           |
| * Destination                                                         |                                                                                                    | Container CIDR Block<br>of the local cluster |
| ★ Next Hop                                                            | peering-90be(86fa24a3-e54b-445f-b1ac-47ea7c                                                                        |                                              |
| Description                                                           |                                                                                                    |                                              |
|                                                                       | 0/255 %                                                                                                    |                                              |
|                                                                       |                                                                                                    | Cancel OK                                    |

# Table 3-4 Route parameters

| Parameter   | Mand<br>atory | Description                                                                                                    |
|-------------|---------------|----------------------------------------------------------------------------------------------------|
| Destination | Yes           | <ul> <li>Enter the container CIDR block of the peer cluster.</li> <li>To query this CIDR block:</li> <li>1. Log in to the CCE console.</li> <li>2. Click the name of the target cluster to access the cluster console. In the Networking Configuration area, hover over the name of Default Pod Subnet and copy the IPv4 CIDR block.</li> <li>CAUTION If there are multiple CIDR blocks, create a route for each CIDR block for communication between containers. </li> <li>Figure 3-10 Querying the container CIDR block of the peer cluster</li> </ul> |
| Destination | Yes           | Enter the container CIDR block of the local cluster.<br>CAUTION<br>The destination of each route must be unique.                                                                                                    |

| Parameter   | Mand<br>atory | Description                                                                                                    |
|-------------|---------------|----------------------------------------------------------------------------------------------------|
| Description | No            | Supplementary information about the route.<br>Enter up to 255 characters. Angle brackets (< or >) are<br>not allowed. |

----End

# Changing a Security Group

Change the security group for the node in the local cluster to allow the node in the peer cluster to access over the local container port in the inbound rule.

Set **Protocol & Port** to the container port of the local cluster and **Source** to the IP address or CIDR block of the node in the peer cluster, as shown in **Figure 3-11**. For details about how to change the security group, see **Changing the Default Security Group of a Node**.

### Figure 3-11 Changing a security group

| Some sec<br>If you sele | urity group rules will no<br>ct IP address for Source | t take effect for ECS<br>ce, you can enter mu | is with certain specifications. Learn me<br>Itiple IP addresses, separated with co | ore<br>mmas (,). Each IP address represe | nts a different security g | roup rule.      |
|-------------------------|-------------------------------------------------------|-----------------------------------------------|------------------------------------------------------------------------------------|------------------------------------------|----------------------------|-----------------|
| rity Group              |                                                       |                                               |                                                                                    |                                          |                            |                 |
| an import mi            | ultiple rules in a batch.                             |                                               |                                                                                    |                                          |                            |                 |
| ority 💿                 | Action ()                                             | Туре                                          | Protocol & Port 💮                                                                  | Source ③                                 | Description                | Operation       |
| 1.100                   | Allow                                                 | IBM N                                         | Protocols / TCP (Cus v                                                             | IP address V                             |                            | Registe Dalate  |
| -100                    | Allow V                                               | 1.1.1.4                                       | Example: 22 or 22,24 or 22-3                                                       | 0.0.0.0/0 ×                              |                            | Replicate Deele |
|                         |                                                       |                                               |                                                                                    |                                          |                            |                 |

# **Verifying Connectivity Between Clusters**

**Step 1** Log in to the node in the local cluster and run the following command to verify the communication between the nodes in the local and peer clusters:

ping IP address of the node in the peer cluster

If the ping succeeds, the cluster connectivity is normal.

**Step 2** Access the container in the local cluster and run the following command to verify the communication between the containers in the local and peer clusters:

curl IP address of the pod in the peer cluster

If the access succeeds, the container connectivity is normal.

----End

# 3.3 Using Multi-Cluster Workload Scaling to Scale Workloads

# **Application Scenarios**

There are predictable and unpredictable traffic peaks for some services in complex scenarios. If you only use the standard FederatedHPA, it takes a long time to scale pods in workloads, which may make services unavailable during the expected peak hours. To abstract away this complexity, UCS provides two scaling policies, FederatedHPA and CronFederatedHPA, to automatically scale pods in workloads based on metric changes or at regular intervals.

This section uses hpa-example as an example to describe how you can use both FederatedHPA and CronFederatedHPA to scale workloads.

# **Solution Process**

Figure 3-12 shows how to use both FederatedHPA and CronFederatedHPA.

- 1. Make preparations. Before creating workload scaling policies, prepare two Huawei Cloud clusters that have been registered with UCS, install Kubernetes Metrics Server for each cluster, and create an image named **hpa-example**.
- 2. Create a workload. Create a Deployment using the prepared image, create an application, and create and deploy a scheduling policy for the Deployment.
- 3. Create scaling policies. Use the command line tool to create a FederatedHPA and a CronFederatedHPA.
- 4. Observe scaling processes. View the number of pods in the Deployment and observe the effects of the scaling policies.

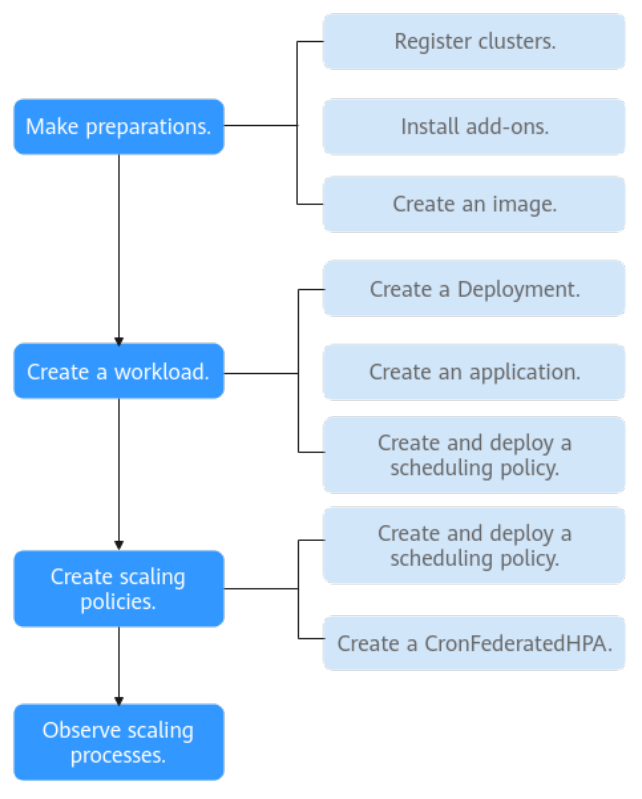

**Figure 3-12** Process of using both FederatedHPA and CronFederatedHPA

# **Making Preparations**

- Register two Huawei Cloud clusters (cluster01 and cluster02) with UCS. For details about how to register Huawei Cloud clusters with UCS, see Huawei Cloud Clusters.
- Install Kubernetes Metrics Server for the clusters. For details about how to install this add-on, see **Kubernetes Metrics Server**.
- Log in to the cluster node and deploy a compute-intensive application. When a user sends a request, the result needs to be calculated before being returned to the user. The following describes the details.
  - a. Create a PHP file named **index.php** to calculate the square root of the request for 1,000,000 times before "OK!" is displayed.

# vi index.php

The following provides an example index.php:

```
<?php

$x = 0.0001;

for ($i = 0; $i <= 1000000; $i++) {

$x += sqrt($x);

}

echo "OK!";

?>
```

b. Compile a Dockerfile to create an image.

# vi Dockerfile

The following provides an example Dockerfile: FROM php:5-apache COPY index.php /var/www/html/index.php RUN chmod a+rx index.php c. Create an image named **hpa-example** with the **latest** tag.

docker build -t hpa-example:latest .

- d. (Optional) Log in to the SWR console. In the navigation pane, choose **Organizations**. In the upper right corner, click **Create Organization**. Skip this step if you already have an organization.
- e. In the navigation pane, choose **My Images**. In the upper right corner, click **Upload Through Client**. In the displayed dialog box, click **Generate**

**a temporary login command**. Then, click 🗖 to copy the command.

- f. Run the login command copied in the previous step on the node. If the login is successful, "Login Succeeded" will be displayed.
- g. Add a tag to the **hpa-example** image.

**docker tag** {*Image name 1:Tag 1*} {*Image repository address*}/ {*Organization name*} {*Image name 2:Tag 2*}

 Table 3-5
 Tag parameters

| Parameter                        | Description                                                                           |
|----------------------------------|---------------------------------------------------------------------------------------|
| {Image<br>name 1:Tag<br>1}       | Replace them with the name and tag of the image to be uploaded.                       |
| {Image<br>repository<br>address} | Replace it with the domain name at the end of the login command in <b>e</b> .         |
| {Organizatio<br>n name}          | Replace it with the organization name created in <b>d</b> .                           |
| {Image<br>name 2:Tag<br>2}       | Replace them with the image name and tag to be displayed in the SWR image repository. |

The following is a command example:

docker tag hpa-example:latest swr.apsoutheast-1.myhuaweicloud.com/cloud-develop/hpa-example:latest

h. Push the image to the image repository.

**docker push** {*Image repository address*}*|*{*Organization name*}*|*{*Image name 2:Tag 2*}

The following is a command example:

# docker push swr.ap-southeast-1.myhuaweicloud.com/cloud-develop/ hpa-example:latest

Check whether the following information is returned. If yes, the image push is successful.

6d6b9812c8ae: Pushed

fe4c16cbf7a4: Pushed latest: digest: sha256:eb7e3bbd\*\*\* size: \*\* i. To view the pushed image, go to the SWR console and refresh the **My Images** page.

# **Creating a Workload**

**Step 1** Use the **hpa-example** image to create a Deployment with one pod. The image path varies with the SWR repository and needs to be replaced with the actual value.

```
kind: Deployment
apiVersion: apps/v1
metadata:
name: hpa-example
spec:
 replicas: 1
 selector:
  matchLabels:
   app: hpa-example
 template:
  metadata:
   labels:
     app: hpa-example
  spec:
   containers:
    - name: container-1
     image: 'hpa-example:latest' # Replace it with the path of the image you uploaded to SWR.
     resources:
      limits:
                          # Keep the value same as that of requests to prevent flapping during scaling.
       cpu: 500m
       memory: 200Mi
      requests:
       cpu: 500m
       memory: 200Mi
   imagePullSecrets:
    - name: default-secret
```

**Step 2** Create a Service with the port number being 80.

```
kind: Service
apiVersion: v1
metadata:
name: hpa-example
spec:
ports:
- name: cce-service-0
protocol: TCP
port: 80
targetPort: 80
nodePort: 31144
selector:
app: hpa-example
type: NodePort
```

**Step 3** Create a scheduling policy for the Deployment and Service and deploy the Deployment and Service in cluster01 and cluster02, with the weight of each cluster being 1 to ensure that each cluster has the same priority.

```
apiVersion: policy.karmada.io/v1alpha1
kind: PropagationPolicy
metadata:
name: hpa-example-pp
namespace: default
spec:
placement:
clusterAffinity:
clusterNames:
- cluster01
- cluster02
```

replicaScheduling: replicaDivisionPreference: Weighted replicaSchedulingType: Divided weightPreference: staticWeightList: - targetCluster: clusterNames: - cluster01 weight: 1 - targetCluster: clusterNames: - cluster02 weight: 1 preemption: Never propagateDeps: true resourceSelectors: - apiVersion: apps/v1 kind: Deployment name: hpa-example namespace: default - apiVersion: v1 kind: Service name: hpa-example namespace: default

----End

# **Creating Scaling Policies**

**Step 1** Create a FederatedHPA.

# vi hpa-example-hpa.yaml

As described in the YAML file, this policy is associated with the Deployment named **hpa-example**. The stabilization window is 0 seconds for a scale-out and 100 seconds for a scale-in. The maximum number of pods is 100 and the minimum number of pods is 2. This policy contains a system metric rule in which the desired CPU usage is 50%.

| apiVersion: autoscaling.karmada.io/v1al<br>kind: FederatedHPA | pha1                                                      |
|---------------------------------------------------------------|-----------------------------------------------------------|
| metadata:                                                     |                                                           |
| name: hpa-example-hpa                                         | # FederatedHPA name                                       |
| namespace: default                                            | # Namespace where the Deployment resides                  |
| spec:                                                         |                                                           |
| scaleTargetRef:                                               |                                                           |
| apiVersion: apps/v1                                           |                                                           |
| kind: Deployment                                              |                                                           |
| name: hpa-example                                             | # Deployment name                                         |
| behavior:                                                     |                                                           |
| scaleDown:                                                    |                                                           |
| stabilizationWindowSeconds: 100                               | # The stabilization window is 100 seconds for a scale-in. |
| scaleUp:                                                      |                                                           |
| stabilizationWindowSeconds: 0                                 | # The stabilization window is 0 seconds for a scale-out.  |
| minReplicas: 2                                                | # The minimum number of pods is 2.                        |
| maxReplicas: 100                                              | # The maximum number of pods is 100.                      |
| metrics:                                                      |                                                           |
| - type: Resource                                              |                                                           |
| resource:                                                     |                                                           |
| name: cpu                                                     | # CPU-based scaling metrics                               |
| target:                                                       |                                                           |
| type: Utilization                                             | # The metric type is resource usage.                      |
| averageUtilization: 50                                        | # Desired average resource usage                          |
|                                                               |                                                           |

# **Step 2** Create a CronFederatedHPA.

# vi cron-federated-hpa.yaml

As described in the YAML file, this policy works with the FederatedHPA named **hpa-example-hpa** to scale out 10 pods at 08:30 and scale in 2 pods at 10:00 for the Deployment daily.

| apiVersion: autoscaling.karmada.io/v<br>kind: CronFederatedHPA | 1alpha1                                                   |
|----------------------------------------------------------------|-----------------------------------------------------------|
| metadata:                                                      |                                                           |
| name: cron-federated-hpa                                       | # CronFederatedHPA name                                   |
| spec:                                                          |                                                           |
| scaleTargetRef:                                                |                                                           |
| apiVersion: apps/v1                                            |                                                           |
| kind: FederatedHPA                                             | # CronFederatedHPA runs based on FederatedHPA.            |
| name: hpa-example-hpa                                          | # FederatedHPA name                                       |
| rules:                                                         |                                                           |
| - name: "Scale-Up"                                             | # Rule name                                               |
| schedule: 30 08 * * *                                          | # Time when the policy is triggered                       |
| targetReplicas: 10                                             | # Desired number of pods, which is a non-negative integer |
| timeZone: Asia/Shanghai                                        | # Time zone                                               |
| - name: "Scale-Down"                                           | # Rule name                                               |
| schedule: 0 10 * * *                                           | # Time when the policy is triggered                       |
| targetReplicas: 2                                              | # Desired number of pods, which is a non-negative integer |
| timeZone: Asia/Shanghai                                        | # Time zone                                               |
|                                                                |                                                           |

----End

# **Observing Scaling Processes**

**Step 1** View the FederatedHPA. You can see that the CPU usage of the Deployment is 0%.

```
kubectl get FederatedHPA hpa-example-hpaNAMEREFERENCETARGETSMINPODSMAXPODSREPLICASAGEhpa-example-hpaDeployment/hpa-example0%/50%110016m
```

**Step 2** Access the Deployment. In the following command, *{ip:port}* indicates the access address of the Deployment obtained from its details page.

#### while true;do wget -q -O- http://{ip:port}; done

Step 3 Observe the automatic scale-out process of the Deployment.

#### kubectl get federatedhpa hpa-example-hpa --watch

View the FederatedHPA. You can see that the CPU usage of the Deployment is 200% at 6m23s, which exceeds the target value. In this case, the FederatedHPA is triggered to expand four pods for the Deployment. In the subsequent several minutes, the CPU usage does not decrease until 8m16s. This is because the new pods may not be successfully created. The possible cause is that resources are insufficient and the pods are in the **Pending** state. During this period, nodes are added.

At 8m16s, the CPU usage decreases, indicating that the pods are successfully created and start to bear traffic. The CPU usage decreases to 81% at 8m, still greater than the target value and beyond the tolerance range. So, 7 pods are added at 9m31s, and the CPU usage decreases to 51%, which is within the tolerance range. From then on, the number of pods remains 7.

| NAME RE         | FERENCE TARGET         | S MINPODS | MAXPODS | REPL | ICAS AGE |
|-----------------|------------------------|-----------|---------|------|----------|
| hpa-example-hpa | Deployment/hpa-example | 0%/50% 1  | 100     | 1    | 6m       |
| hpa-example-hpa | Deployment/hpa-example | 200%/50%  | 1 100   | 1    | 6m23s    |
| hpa-example-hpa | Deployment/hpa-example | 200%/50%  | 1 100   | 4    | 6m31s    |
| hpa-example-hpa | Deployment/hpa-example | 210%/50%  | 1 100   | 4    | 7m16s    |
| hpa-example-hpa | Deployment/hpa-example | 210%/50%  | 1 100   | 4    | 7m16s    |
| hpa-example-hpa | Deployment/hpa-example | 90%/50% 1 | I 100   | 4    | 8m16s    |

| hpa-example-hpa | Deployment/hpa-example | 85%/50% | 1 | 100 | 4 | 9m16s  |
|-----------------|------------------------|---------|---|-----|---|--------|
| hpa-example-hpa | Deployment/hpa-example | 51%/50% | 1 | 100 | 7 | 9m31s  |
| hpa-example-hpa | Deployment/hpa-example | 51%/50% | 1 | 100 | 7 | 10m16s |
| hpa-example-hpa | Deployment/hpa-example | 51%/50% | 1 | 100 | 7 | 11m    |

View the scaling event of the FederatedHPA, from which you can see the effective time of this policy.

#### kubectl describe federatedhpa hpa-example-hpa

**Step 4** Stop accessing the Deployment and observe its automatic scale-in process.

View the FederatedHPA. You can see that the CPU usage is 21% at 13m. The number of pods is reduced to 3 at 18m and then to 1 at 23m.

#### kubectl get federatedhpa hpa-example-hpa --watch

| NAME RE         | FERENCE TARGETS        | 5 MINPOD | S | MAXPODS | REP | LICAS AGE |
|-----------------|------------------------|----------|---|---------|-----|-----------|
| hpa-example-hpa | Deployment/hpa-example | 50%/50%  | 1 | 100     | 7   | 12m       |
| hpa-example-hpa | Deployment/hpa-example | 21%/50%  | 1 | 100     | 7   | 13m       |
| hpa-example-hpa | Deployment/hpa-example | 0%/50%   | 1 | 100     | 7   | 14m       |
| hpa-example-hpa | Deployment/hpa-example | 0%/50%   | 1 | 100     | 7   | 18m       |
| hpa-example-hpa | Deployment/hpa-example | 0%/50%   | 1 | 100     | 3   | 18m       |
| hpa-example-hpa | Deployment/hpa-example | 0%/50%   | 1 | 100     | 3   | 19m       |
| hpa-example-hpa | Deployment/hpa-example | 0%/50%   | 1 | 100     | 3   | 19m       |
| hpa-example-hpa | Deployment/hpa-example | 0%/50%   | 1 | 100     | 3   | 19m       |
| hpa-example-hpa | Deployment/hpa-example | 0%/50%   | 1 | 100     | 3   | 19m       |
| hpa-example-hpa | Deployment/hpa-example | 0%/50%   | 1 | 100     | 3   | 23m       |
| hpa-example-hpa | Deployment/hpa-example | 0%/50%   | 1 | 100     | 3   | 23m       |
| hpa-example-hpa | Deployment/hpa-example | 0%/50%   | 1 | 100     | 1   | 23m       |

View the scaling event of the FederatedHPA, from which you can see the effective time of this policy.

# kubectl describe federatedhpa hpa-example-hpa

**Step 5** When the triggering time of the CronFederatedHPA arrives, observe the automatic scaling process of the Deployment.

The number of pods is increased to 4 at 118m and then to 10 at 123m.

### kubectl get cronfederatedhpa cron-federated-hpa --watch

| NAME F             | REFERENCE TARGE        | TS MINPOE | DS | MAXPODS | REP | LICAS AGE |
|--------------------|------------------------|-----------|----|---------|-----|-----------|
| cron-federated-hpa | Deployment/hpa-example | 50%/50%   | 1  | 100     | 1   | 112m      |
| cron-federated-hpa | Deployment/hpa-example | 21%/50%   | 1  | 100     | 1   | 113m      |
| cron-federated-hpa | Deployment/hpa-example | 0%/50%    | 1  | 100     | 4   | 114m      |
| cron-federated-hpa | Deployment/hpa-example | 0%/50%    | 1  | 100     | 4   | 118m      |
| cron-federated-hpa | Deployment/hpa-example | 0%/50%    | 1  | 100     | 4   | 118m      |
| cron-federated-hpa | Deployment/hpa-example | 0%/50%    | 1  | 100     | 4   | 119m      |
| cron-federated-hpa | Deployment/hpa-example | 0%/50%    | 1  | 100     | 7   | 119m      |
| cron-federated-hpa | Deployment/hpa-example | 0%/50%    | 1  | 100     | 7   | 119m      |
| cron-federated-hpa | Deployment/hpa-example | 0%/50%    | 1  | 100     | 7   | 119m      |
| cron-federated-hpa | Deployment/hpa-example | 0%/50%    | 1  | 100     | 7   | 123m      |
| cron-federated-hpa | Deployment/hpa-example | 0%/50%    | 1  | 100     | 10  | 123m      |
| cron-federated-hpa | Deployment/hpa-example | 0%/50%    | 1  | 100     | 10  | 123m      |

View the scaling event of the CronFederatedHPA, from which you can see the effective time of this policy.

#### kubectl describe cronfederatedhpa cron-federated-hpa

----End

# 3.4 Using MCI to Distribute Traffic Across Clusters

# **Application Scenarios**

Distributed clusters are often deployed on the clouds or regions nearest to users for low latency. However, if a cluster in a region is faulty, services in that region will be affected. MCI can be used to distribute traffic across clusters in different regions for cross-region failovers.

# Preparations

- Prepare two CCE Turbo clusters of v1.21 or later or Kubernetes clusters whose network model is underlay and deploy them in different regions.
- Plan the regions where applications are to be deployed and purchase a load balancer for each region. To ensure cross-region DR, the load balancers must be deployed across regions. Each load balancer must be a dedicated one of the application type (HTTP/HTTPS) and support the private network (with a private IP address), with the cross-VPC backend function enabled. For details, see Creating a Dedicated Load Balancer.
- Connect ELB VPCs to Kubernetes clusters so that load balancers can communicate with pods and the CIDR blocks of member clusters do not conflict with each other.
- Prepare Deployments and Services available in the federation. If no Deployment or Service is available, create ones by referring to Deployments and ClusterIP.

# **Cross-Region Failover Through MCI**

This section uses CCE Turbo clusters cce-cluster01 and cce-cluster02 as an example to describe how to enable public network access to services across regions and verify the cross-region DR of applications. This will be achieved by MCI objects that are associated with load balancers in different regions and DNS resolution provided by Huawei Cloud.

- **Step 1** Register clusters with UCS, connect them to the network, and add them to a fleet. For details, see **Registering a Cluster**.
- **Step 2** Enable cluster federation for the fleet and ensure that the clusters have been connected to a federation. For details, see **Cluster Federation**.
- Step 3 Create workloads and configure Services.

The following uses the **nginx** image as an example to describe how to deploy **nginx** workloads in clusters **cce-cluster01** and **cce-cluster-02** and configure Services.

**Step 4** Create a load balancer in each region.

In the network configuration, enable the IP backend (cross-VPC backend) function, select the VPC where **cce-cluster01** resides, and create an EIP. Record the ID of each load balancer.

Step 5 Obtain the project ID of each region.

On the Huawei Cloud console, choose the account name in the upper right corner and click **My Credentials** to query the project ID of each region.

- **Step 6** Use kubectl to connect to the federation. For details, see Using kubectl to Connect to a Federation.
- **Step 7** Create and edit the **mci.yaml** file of each region.

Create MCI objects. The file content is defined as follows. For details about the parameters, see **Using MCI**.

#### kubectl apply -f mci.yaml

```
apiVersion: networking.karmada.io/v1alpha1
kind: MultiClusterIngress
metadata:
 name: nginx-ingress-region1
 namespace: default
 annotations:
  karmada.io/elb.id: xxxxxxx # ID of the load balancer in region 1
  karmada.io/elb.port: " 80" # Listener port of the load balancer in region 1
  karmada.io/elb.projectid: xxxxxxx # Project ID of the tenant in region 1
  karmada.io/elb.health-check-flag: " on" # Health check is enabled for traffic switchover.
spec:
 ingressClassName: public-elb
 rules:
 - host: demo.localdev.me
  http:
   paths:
    - backend:
      service:
        name: nginx
        port:
         number: 8080
     path: /
     pathType: Prefix
apiVersion: networking.karmada.io/v1alpha1
kind: MultiClusterIngress
metadata:
 name: nginx-ingress-region2
 namespace: default
 annotations:
  karmada.io/elb.id: xxxxxxx # ID of the load balancer in region 2
  karmada.io/elb.port: " 801" # Listener port of the load balancer in region 2
  karmada.io/elb.projectid: xxxxxxx # Project ID of the tenant in region 2
  karmada.io/elb.health-check-flag: " on" # Health check is enabled for traffic switchover.
spec:
 ingressClassName: public-elb
 rules:
 - host: demo.localdev.me
  http:
   paths:

    backend:

      service:
        name: nginx
        port:
         number: 8080
     path: /
     pathType: Prefix
```

**Step 8** Check whether the backend server group is attached to the ELB listener, whether the backend instance is running, and whether the health check is normal.

# 

Enable the security group for containers in advance. Take a CCE Turbo cluster as an example. Choose **Overview** > **Network Configuration** > **Default Security Group** and enable the CIDR block of the load balancer in the other region.

----End

# **Configuring DNS Access**

This section uses the private DNS server on Huawei Cloud as an example. You can also configure the DNS server by yourself.

- **Step 1** Create a private DNS server and access the corresponding service over the public network on the ECS console. Associate an EIP or NAT gateway with the ECS instance to allow this ECS to access the public network.
  - Create a private domain name in the same VPC as the ECS. The domain name is specified in the MCI object.
  - Add the EIP of each load balancer to the record set of each cluster.
- **Step 2** On the ECS console, use **curl demo.localdev.me** to access the corresponding service. If 200 is returned, the service access is normal.

----End

# Verifying the Cross-Region Failover

The example applications are deployed in clusters ccecluster-01 and ccecluster-02 and EIPs are provided for accessing corresponding services.

# Fault simulation

The following uses the fault in region 1 as an example. Perform the following operations to simulate a single-region fault:

- **Step 1** Hibernate the cce-cluster01 cluster in region 1 and stop the nodes in the cluster.
- **Step 2** Disassociate EIP 1 from the load balancer in region 1.

----End

# **DR** verification

- **Step 1** On the DNS resolution page, manually delete the IP address associated with the load balancer in region 1 from the record set.
- **Step 2** Check whether backend servers whose health check results are abnormal are displayed.
- **Step 3** Access the corresponding service on the ECS console and check whether the service can be accessed and whether 200 is returned.

----End

# **4** Traffic Distribution

# 4.1 Using Traffic Distribution to Implement Traffic Switchover

# **Application Scenarios**

Distributed clusters are often deployed on the clouds or regions nearest to users for low latency. However, if a cluster in a region is faulty, service access in that region will be affected. UCS allows you to manage application traffic and data for traffic switchover, scheduling, and migration across clouds and clusters. Figure 4-1 shows how UCS switches traffic from a faulty cluster to ensure service continuity.

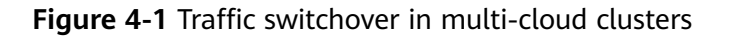

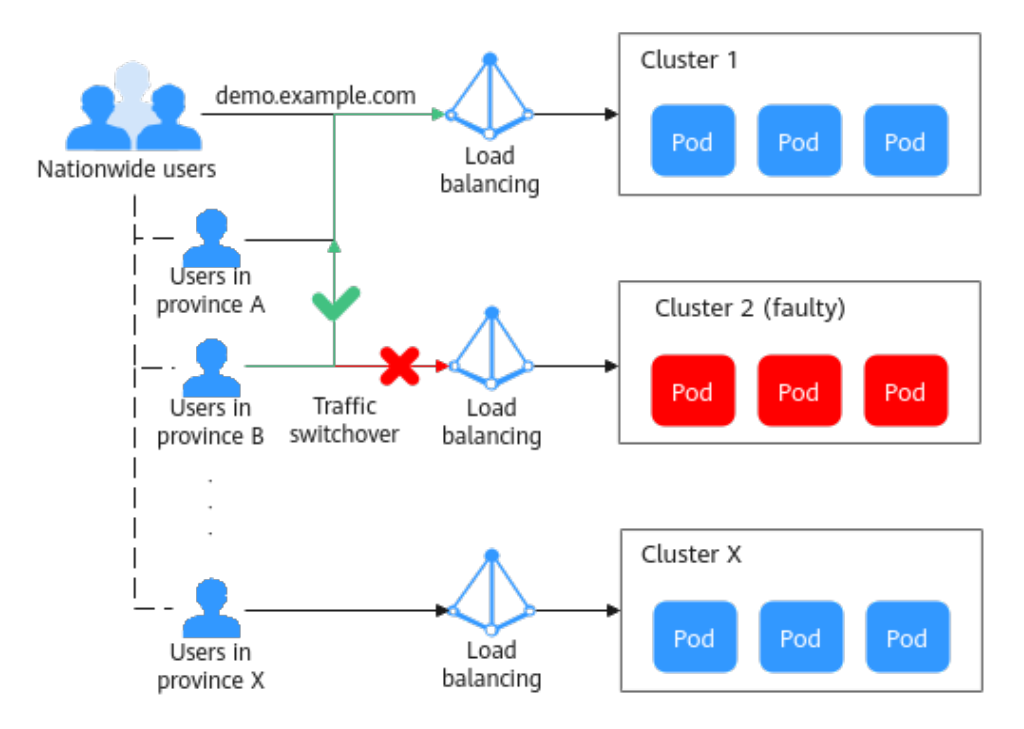

# Constraints

- You have two available clusters of version 1.19 or later, and each cluster must have at least one available node.
- You have added a public zone to Huawei Cloud DNS. For details, see Routing Internet Traffic to a Website.

# Setting Up the Environment

**Step 1** Register clusters to UCS and configure cluster access. For details, see **Registering** a Cluster.

For example, register **ccecluster01** and **ccecluster02** to UCS and check whether they are running normally.

Step 2 Create a workload in each connected cluster.

# **NOTE**

In this example, container images with different tags are used to create workloads, aiming to show you more clearly how application traffic is switched.

- ccecluster01: Image tag 1.0.0 is used.
- ccecluster02: Image tag 2.0.0 is used.
- **Step 3** Create a LoadBalancer Service for the workloads in each cluster.

**NOTE** 

Only LoadBalancer Services are supported and displayed.

**Step 4** Use a browser to access the IP of the LoadBalancer Service to check the deployment result.

----End

# Verifying Traffic Switchover

You have deployed applications in clusters **ccecluster01** and **ccecluster02** and allowed external access via LoadBalancer Services.

The following describes how to distribute application traffic to realize traffic switchover and ensure high availability.

# **NOTE**

In this example, example clusters and workloads are not limited in terms of service providers, regions, and quantity.

- Step 1 Log in to the UCS console. In the navigation pane, choose Traffic Distribution.
- **Step 2** Click **Create Traffic Policy**. In the window that slides from the right, enter the domain name (use **demo.example.com** here).

# Figure 4-2 Creating a traffic policy

| Create Traffic    | c Policy  |           |                                | × |
|-------------------|-----------|-----------|--------------------------------|---|
| Domain Name       | demo      |           | ✓ Q Creating a Public Zone [2] |   |
| Scheduling Policy | IP/Domain | Line Type | TTL (s) Weight Operation       |   |
|                   | (         | +         |                                |   |

**Step 3** Add scheduling policies for the two clusters and click **OK**.

In this example, three scheduling policies are added to simulate cluster application deployment in different regions:

- For ccecluster01, set Line Type to Region line Global/Asia-Pacific/ Singapore.
- For ccecluster02, set Line Type to Region line Chinese Mainland/South China/Guangdong.
- Add a default line for the domain name. For **ccecluster01**, set **Line Type** to **Default**. If no default line is added for the domain name, users in regions beyond the specified lines cannot access the applications.
- Step 4 View the scheduling policies. Three policies have been added for demo.example.com. User traffic can access applications in the two clusters based on the configured line type and weight.
  - Users in Singapore will access application 1.0.0 in **ccecluster01**.
  - Users in Guangdong will access application 2.0.0 in ccecluster02.
  - Users in other regions will access application 1.0.0 in **ccecluster01** by default.
- **Step 5** A user in Guangdong visits **demo.example.com** to access the application. The response shows that the user is accessing application 2.0.0 in **ccecluster02**.

Figure 4-3 Checking the access result

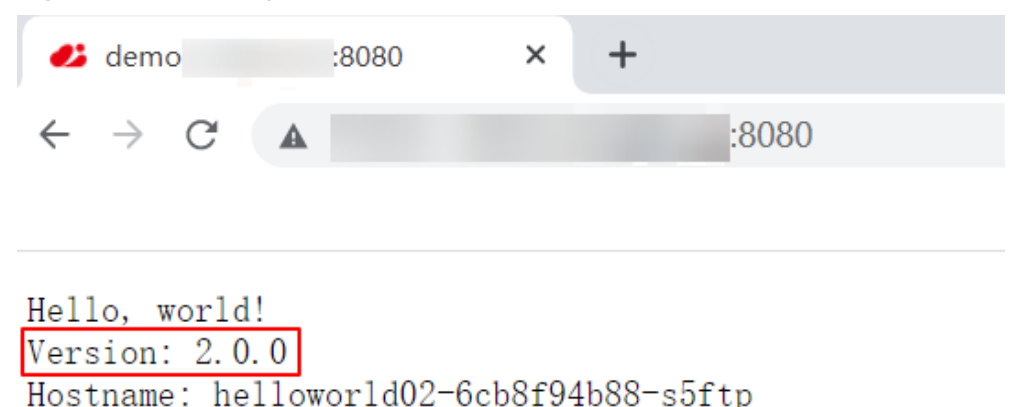

**Step 6** Manually stop the application in **ccecluster02** and change the number of pods to 0 to simulate a fault.

Figure 4-4 Adjusting the pod quantity

| Deployments StatefulSets Daem  | onSets Jobs Cron Jobs | Pods                |                    |                |               | Oulok Links Create from YAML | Cre     | ate Work | kload |
|--------------------------------|-----------------------|---------------------|--------------------|----------------|---------------|------------------------------|---------|----------|-------|
| Delete Batch Redeploy          | Export ~              |                     |                    |                |               |                              | 0       | Q        | 0     |
| O Workload Name ⊕              | Status                | Pods (Normal/All) 🖯 | Namespace $\Theta$ | Created O      | Image Name 😣  | Operation                    |         |          |       |
| Interestion-mos-create-0004-dp | O Running             | 0/0                 | default            | 29 minutes ago | 👉 nginclatest | Monitor View Log             | Upgrade | More 🗸   |       |

**Step 7** When a user in Guangdong accesses the application, the request is still sent to **ccecluster02** and an error is returned.

In this case, click **Suspend** for the corresponding scheduling policy of **ccecluster02** on the **Traffic Distribution** page to perform traffic switchover.

After that, the subsequent access requests of this user will be sent to **ccecluster01** through the default line, and the access becomes normal. After the faulty cluster is recovered, you can click **Enable** to enable the policy again.

----End